# 企業網路銀行

## 放行者專用

# 操作手册

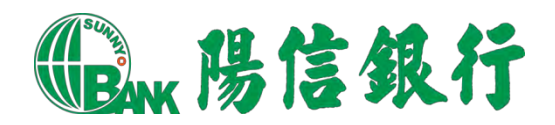

## 目錄

| - ` | 登入前確認作業  | 3  |
|-----|----------|----|
| 二、  | 登入企網變更密碼 | 7  |
| 三、  | 憑證申請     | 8  |
| 四、  | 待辨事項作業   | 12 |
| 五、  | 取消預約交易   | 23 |
| 六、  | 登出企網     | 26 |

一、 登入前確認作業

(一)連線瀏覽器說明

1. 請使用 Internet Explorer 9~11 版本連線陽信銀行企網。

如作業系統為 Windows 10,網頁瀏覽器預設為 Edge (圖像與 IE 極像)請勿點此,可 使用 <u>搜尋</u>輸入 <u>IE</u>即可找到 Internet Explorer,依照下圖在 點滑鼠右鍵, 再選取<u>以系統管理員身分執行 IE</u> 〔如參考畫面一〕<u>連線至陽信銀行網站</u>〔如參考畫 面二〕

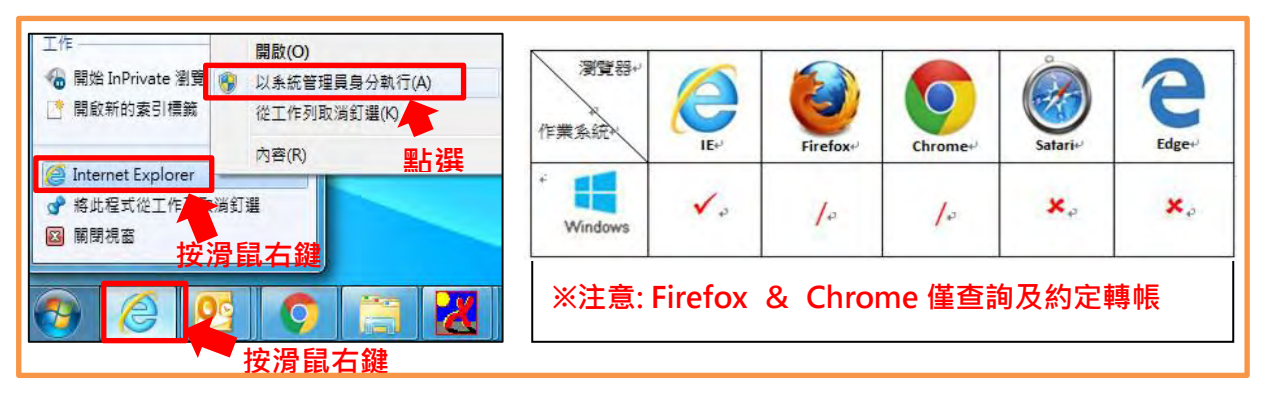

<sup>〔</sup>參考畫面二〕

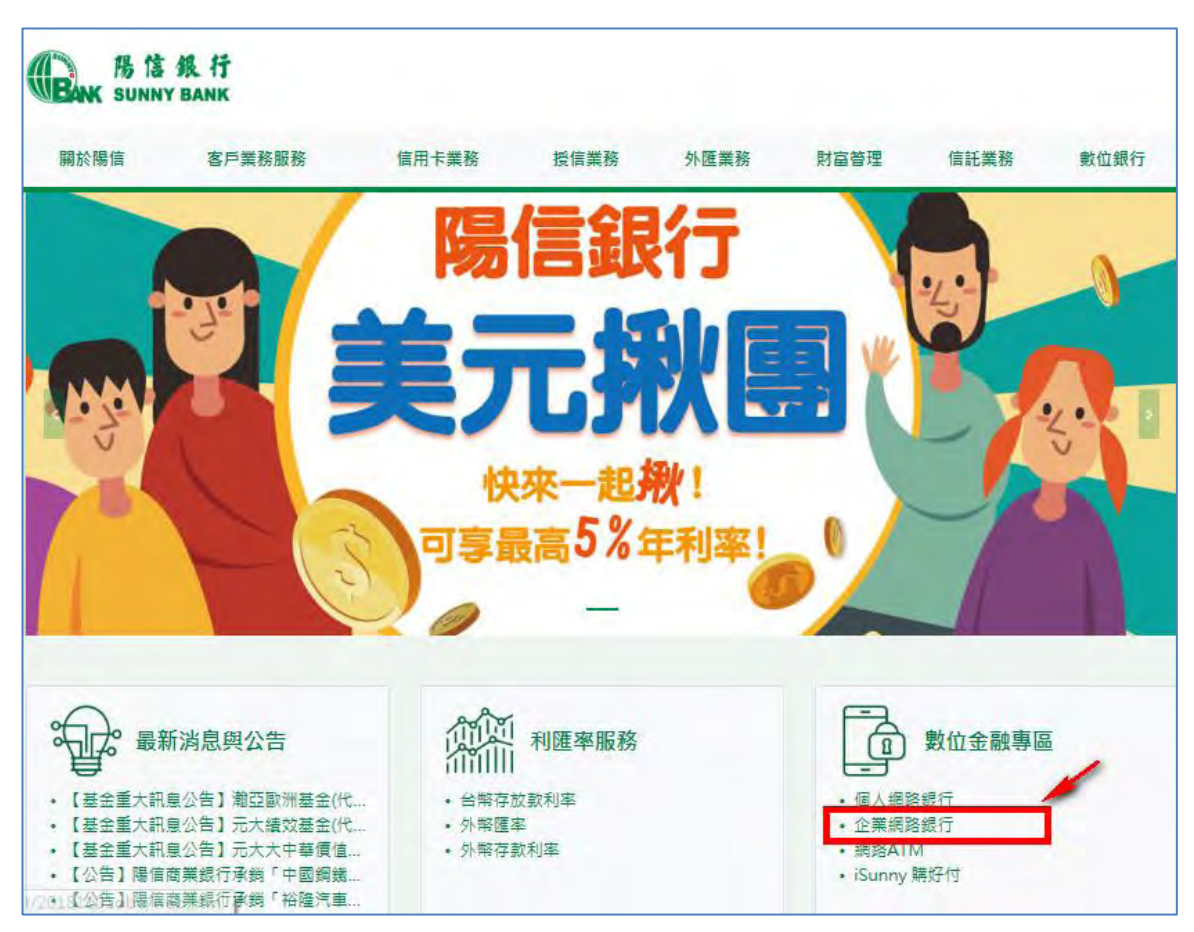

第3頁,共26頁

- (二) 執行企銀 IE 環境檢測
  - 1. 至陽信銀行企業網路銀行首頁

https://www.esunnybank.com.tw/sunnyNBWeb/index.seam?SPName=enb

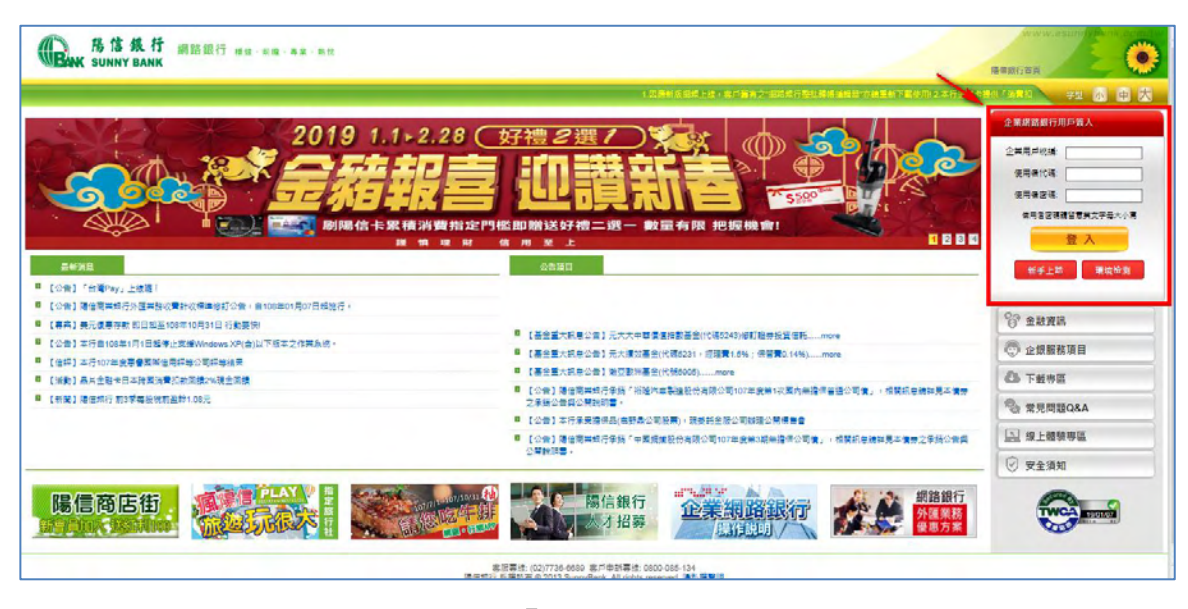

於企業網路銀行用戶簽入下方,點選「環境檢測」項目開啟檢測工具。
 〔參考畫面〕

| 時は銀行 網路銀行 糖糖、耐糖、素素、熱性<br>BAK SUNNY BANK                                                                                                    | 這是網銀測試系統!!!                                                                                                    | Régérée                                                                                                    |
|----------------------------------------------------------------------------------------------------|----------------------------------------------------------------------------------------------------|----------------------------------------------------------------------------------------------------|
| LIRRYGRELU SASA20408784                                                                                                    |                                                                                                    | 2015年3月11日<br>2015年3月11日<br>2015 |
| <ul> <li>● 前月26     <li>2 (公室) 指導國黨預行外運黨務以實計執稿學修訂公告 ~ 目108年01月07日送還行。     <li>[ 等雲] 員元儀書存款 即日起至108年10月31日 行動要快     </li> <li>[ 公告] 本行自108年1月1日起傳上支援Windows XP(合)以下版本之作業条括。 </li> </li></li></ul> |                                                                                                    | 新子上路 操混版则                                                                                                    |
| 【信評】本行107年度專譽國際信用評等公司評等結果     【活動】最片金融卡日本評圖消費扣款回議2%現金回議                                                                                                    | <ul> <li>【公告】目勤化設備時行存入本行補號頃籍揭醒說明。</li> <li>公告修訂本行「外層存款申請關戶聲約言書」內容,並自107年1月26日欽用。</li> </ul>                                                                   | ◎ 企銀服務項 ● 環 谙 椧 泪                                                                                                    |
| <ul> <li>【新聞】陽信銀行 前3季每級稅前盈餘1.06元</li> </ul>                                                                                                    | <ul> <li>本行自105年9月1日起設行「家環式金融卡」,提供客戶要便提的支付證確。</li> <li>【公告】本行營業時間自105年5月8日起,開整為星期一返星期五,00°00至15:30。</li> <li>【公告】業更層信銀行僅人及企業將證銀行使用者代號及授權審碼機範,即日主效。</li> </ul> |                                                                                                    |
| esunnyhank.com tw/sunnyNRW/eb/NR0101/NR010101/                                                                                                    | [公告]為理保證審填除交易安全,本行目2015年9月1日起全面停止支援SL 3.0,改投<br>安全性更高的TLS(Transport Layer Security)强定,調整使如客戶論習受錯設定內容不<br>符,総合無注朝於場面副容入停田,太頂調整傳影處停田F審等器力変后。                    | <ul> <li>□ 線上體驗專區</li> <li>ジ 安全須知</li> </ul>                                                                                                    |

3. 開啟環境檢測工具,進行檢測及陽信銀行企業網路銀行安控元件安裝。

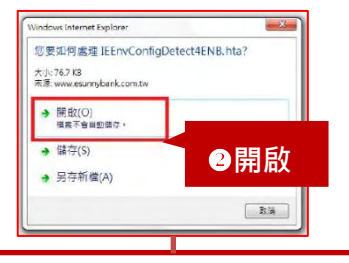

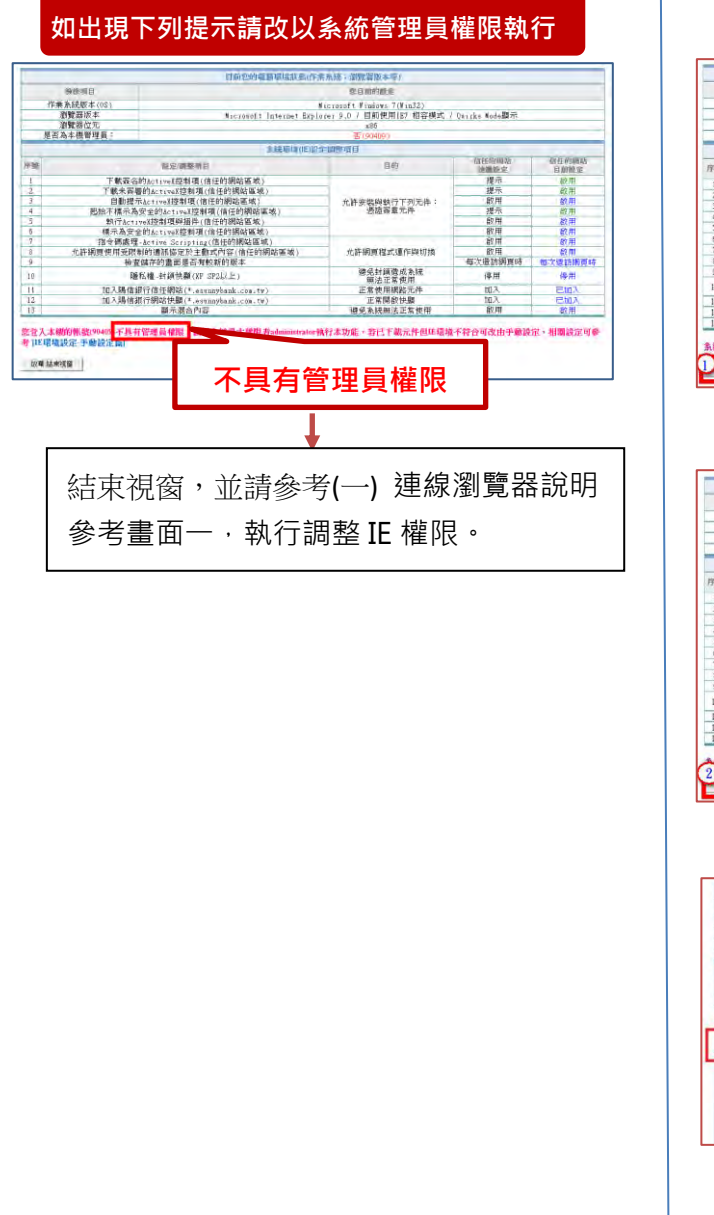

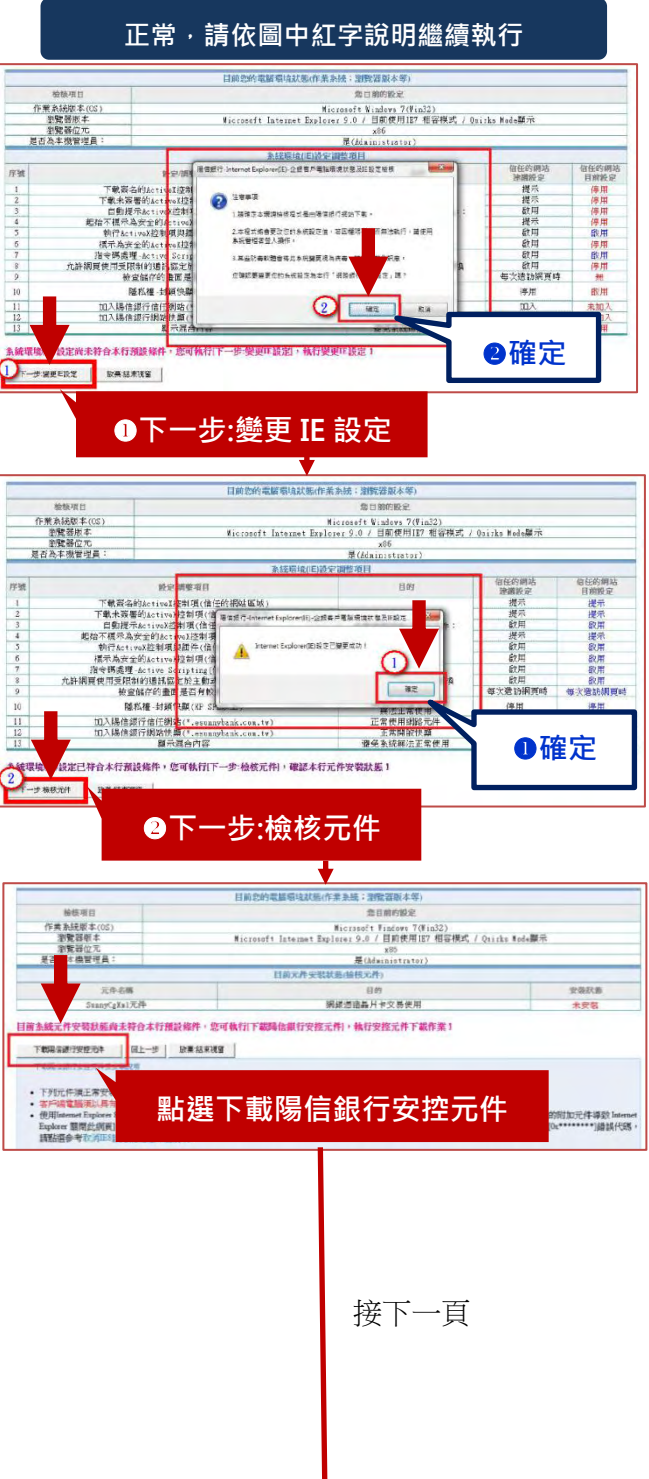

第5頁,共26頁

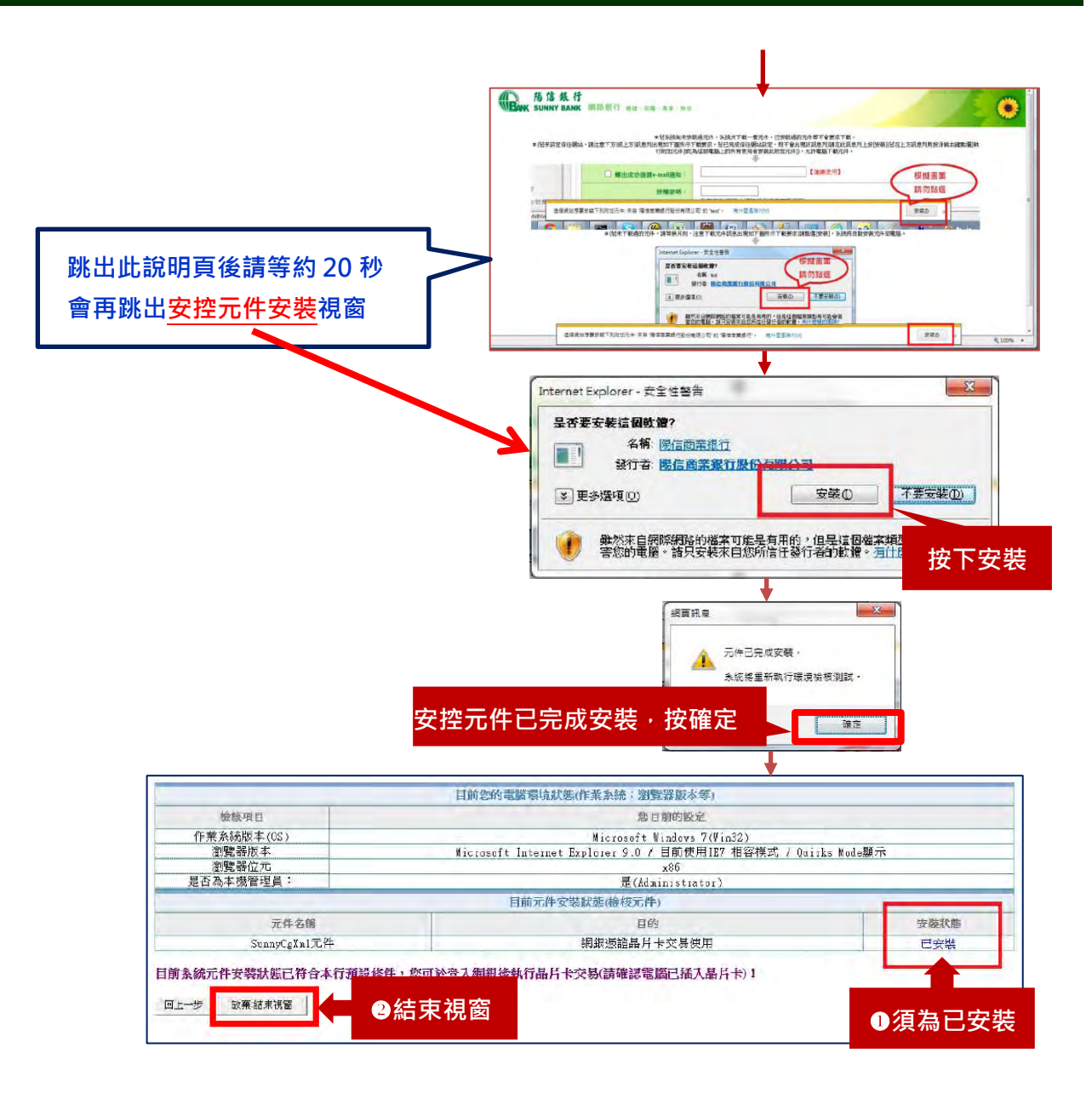

#### 二、 登入企網變更密碼

- (一) 備妥本行發給之下列3項物品:
  - 1. 憑證申請密碼函
  - 2. 載具(金融 XML 憑證卡) 、
  - 3. 載具密碼通知單(TWCA 粉紅色通知單)。
- (二)使用管理者提供之授權密碼登入企網。
  - 1. 於 ①「企業用戶簽入」, 輸入②企業統一編號、③使用者代號、④授權密碼。
  - 2. 輸入完畢,點選 5【登入】。

〔參考畫面〕

| 企業網路銀行用戶簽人      |
|-----------------|
| 企業用戶統編          |
| 使用者代碼:          |
| 使用者密碼           |
| 使用者密碼請留意英文字母大小寫 |
| 登入              |
| 新手上路 環境檢測       |
|                 |

(三)首次登入成功,系統導引至【密碼變更】畫面。

| 勝信銀行<br>BANK SUNNY BANK                                                                           | 網路銀行 傳進、前瞻 事業、熱忱                                                                         |                                                                              |
|---------------------------------------------------------------------------------------------------|------------------------------------------------------------------------------------------|------------------------------------------------------------------------------|
| 第時日 mail sol 410 @sunny bank.co                                                                   | mity                                                                                     | 1 用建制标准统计划,交给传令之                                                             |
| 56 部好!<br>蒸編:<br>公司:<br>上次登入成功時間:2018/08/20<br>目前時間:2018/08/20 16:21:21<br>距離登出時間還有9 分 44 秒<br>登出 | 授權密碼變更<br>*步骤二:請變更授權密碼<br>密碼內上的授權密整<br>設定新的授權密碼<br>確認新授權密碼                               | (大小寫字母視為不同,且需為6~8位)<br>(須與設定新的授權密碼相同)                                        |
| TWCA TRIORIZO                                                                                     |                                                                                          | <b>(4)</b>                                                                   |
| 提醒 貴客戶:<br>離開網路銀行時請點擊"登出",<br>勿直接關閉網頁,確保使用安全                                                      | <ul> <li>▲ 注意事項</li> <li>● 強制設定6~8位英數字(區分大小寫),</li> <li>● 系統管理者連續錯誤違四次(含)需臨種重</li> </ul> | 2需英數字混雜,不可與使用者代號相同,不可為連續遞增/遞減或完全相同的英數字<br>LI新申請。一般使用者連續錯誤達四次〔含〕則需請条統管理者重設密碼。 |

## 三、憑證申請

(一)變更完登入密碼後,系統提示重新以新密碼登入,重新登入後於右畫面顯示憑證資訊最右邊功能欄位點選①【憑證申請】(如參考畫面一)。或是點選①【憑證服務】>②【金融XML憑證申請】,於③「④」選取憑證,點選④申請(如參考畫面二)。

〔參考畫面一〕

|                                                                                           | 網路銀行 增加<br>小幣級務 信託基金        | 前順 · 再呈 · 約<br>合物轉級 | 外醫轉候 掛失處理           | 急證服務 其他服 | 務 常用功能 |          |            |       |
|-------------------------------------------------------------------------------------------|-----------------------------|---------------------|---------------------|----------|--------|----------|------------|-------|
| 您的E-mail:sunny@sunnybank.co                                                               | om.tw                       |                     |                     |          |        | 1.82552  | 相日 字型      | 小中に   |
| SUNNY006您好上 <u>次登人成功</u><br>時間<br>2016/11/07<br>目崩時間2016/11/07 17:17:22<br>距離登出時間罩有19分57秒 | 登入成功<br>您有下列金融XI<br>◆總筆數:1筆 | ML憑證資料待             | 處理                  |          |        |          |            |       |
| 登出                                                                                        | 憑證狀態                        | 憑證期數                | 憑證號碼                | 晶片卡號     | 憑證到期日  | 使用者代號    | 憑證建立日期     | 1) 功能 |
|                                                                                           | 憑證已臨櫃登記                     | 一年期                 | 98888332-00-0000045 | 032      |        | SUNNY006 | 2016-04-15 | 憑證申請  |

|                                                                                                    | 網路銀行 <sup>慢慢、</sup> 闸噪、幕集<br>编路 伯託基金 白際鍵編                                          | - 無税<br>- 外燃整線 単牛歯狸 - 来報:                                          | 13弦 其他明弦                                   | 堂用功能                     |            |        |
|----------------------------------------------------------------------------------------------------|------------------------------------------------------------------------------------|--------------------------------------------------------------------|--------------------------------------------|--------------------------|------------|--------|
| 的时候中的一日的机器(2005年mail.com.tw                                                                                                    |                                                                                    | JUNITER DAVIDED                                                    | Series and                                 | 10/0-50/85               | 1100       | 学型 小 中 |
| "同您好上次登人成功時間<br>014/03/04 17:44:43<br>1前時間 3916/11/7 17:31:45                                                                               | 全融XML憑證申請                                                                          |                                                                    |                                            |                          |            |        |
| 離登出時間還有 19分鐘55秒 👩                                                                                                    | <b>產 憑證狀態</b>                                                                      | 憑證號碼                                                               | 晶片卡號                                       | 憑證到期日                    | 使用者代號      | 使用者名稱  |
|                                                                                                    | ◎ 表證已臨櫃登記                                                                          | 12541852-00-0000001                                                |                                            | 1970/01/01               | vic001     | 欣XX    |
| <ul> <li>         金融XML憑證查請         金融XML憑證申請         金融XML憑證或期         金融XML憑證或期         金融XML憑證或消試         金融XML憑證或消試         </li> </ul> | ▲ 注意事項<br>・ 1.執行本交局前,請先讓沒損<br>・ 2.「交易審核層級」由授權主<br>《還證指派作業,由授權主                     | ④<br>標主音已設定交易等核層級及憑證指示<br>響至人企業網銀一級防管理→管理→企約<br>皆至人企業網銀一級防管理→管理→企約 | 単請<br>==================================== | 反唐级                      |            |        |
| ● 金融XML憑證卡密碼變更                                                                                                    | <ul> <li>3.當交易者核層級為1層時。</li> <li>4.若您於一個月內未執行【金</li> <li>5.若您於一個月內已執行【金</li> </ul> | 請使用交易經辦執行本交易。<br>2離XML還證申請】功能,密碼將失效,創<br>2離XML還證申請】功能,但憑證為未啟則      | 8.需要到往來銀行辦理總<br>B狀態,則讀再執行【全                | 體密碼重置作業。<br>2融XML憑證重新下載】 | 功能,完成憑證下載問 | 1用作業。  |

(二)使用企網憑證申請密碼函,輸入 ① 【憑證申請密碼】,點選 ②【確定】。

| 的E-maikuser@usermail.com.h                                            | 1 1111年1月1日日本11日日本11日本11日本11日本11日本11日本11日本11日本1   |
|-----------------------------------------------------------------------|---------------------------------------------------|
| E*同您好上次登入成功時間<br>014/03/04 17:44:43<br>目前時間 3017/3/15 0:24:22         | 金融XML憑證申請                                         |
| E離登出時間還有 19分鐘18秒                                                      | <b>燕遊號碼:</b> 12541852-00-0000001                  |
| 建出                                                                    | 晶月卡號:                                             |
| <b>急證服務</b>                                                           | <b>憲證到期日:</b> 1970/01/01                          |
| ■ 金融XML 憑證查詢                                                          | 使用者代號: vic001                                     |
| 金融XML憑證申請                                                             | (1) 憑證申請密碼: ······ 施服盤                            |
| <ul> <li>金融XML憑證展期</li> <li>金融XML憑證暫停使用</li> <li>金融XML憑證測試</li> </ul> | 2 <u>m</u> 10:6                                   |
| ● 金融XML憑證卡密碼                                                          |                                                   |
| 12(9)//# · 9/30                                                       | 2月11日/ 编译 (1) (1) (1) (1) (1) (1) (1) (1) (1) (1) |

- (二)將金融 XML 憑證卡插入讀卡機中,點選① 【確定】,再點選② 【確定】。
  - 〔參考畫面〕

| BAK B信銀行<br>Gitter SUNNY BANK                                                                   |                                                                                                    | ww.esur |
|-------------------------------------------------------------------------------------------------|----------------------------------------------------------------------------------------------------|---------|
| 您的E-mail:您的E-mail尚未設定                                                                           | 1.因應新版網額上線,客戶舊有之"網路銀行整批麵帳編輯器"亦請重新下載使用12本行金融卡提供「消費扣款,功能                                                                       | 4       |
| SUNNY900您好上次登入成功時<br>問<br>2017/04/13<br>目前時間2017/04/18 10:49:19<br>距離登出時間還有19分39秒<br>登出<br>憑證服務 | 金融XML憑證申請<br>振躍<br>晶片<br>漫論語<br>晶片<br>漫論語<br>低田<br>生日<br>生日<br>一<br>一<br>一<br>一<br>一<br>一<br>一<br>一<br>一<br>一<br>一<br>一<br>一 |         |
| 金融XML憑證查詢     金融XML憑證申請     金融XML憑證展期     金融XML憑證暫停使用     金融XML憑證暫停使用                           | 使用者代號     Controls       憑證申請密碼:     ••••••••     動態鍵盤       2     確定     取消                                                 |         |
| ● 金融XML憑證卡密碼變更                                                                                  | ▲ 注音事項                                                                                                    |         |

(三) 憑證申請密碼驗證成功後, 點選【繼續申請】。

〔參考畫面〕

| 金融XML憑證申請 |                     |
|-----------|---------------------|
| 執行結果:     | 憑證申請密碼驗證成功!         |
| 憑證帳戶號碼:   | 0051234567800000002 |
| 使用者代號:    | uesr1234            |
| 使用者名稱:    | 主X同                 |
|           |                     |
|           | 繼續申請 取消             |

(四) 請將金融 XML 憑證卡插入讀卡機中並與電腦連結,點選「確定」。

〔參考畫面〕

|           | 網頁訊息                                             |     |
|-----------|--------------------------------------------------|-----|
| 證申請處理中,請称 | 爾確認備入金融憑證晶片卡(衛風)到電腦USB場?     若憑證晶片卡已描入電腦中,一時確定證。 |     |
|           | 確定 取消                                            | I . |

(五) 選擇正確讀卡機型號,如電腦已有連接<u>其他銀行之 iKey 或其他 USB 裝置</u>請先移除。 〔參考畫面〕

| で融入IVIL次起中に | A                                    |
|-------------|--------------------------------------|
|             | 請選擇讀卡機                               |
| ***** C     | 讀卡機                                  |
| 執行中         | AKS ifdh 0                           |
|             | AKS ifdh 0<br>AKS ifdh 1<br>AKS VP 0 |

(六) 使用載具(TWCA 台網粉紅色)密碼通知單,輸入①[載具密碼],點選②「確定」。

|           |                     | ● 「WCA 室湾和埠筋痘皮が有限公司<br>TAIWAN-CAINC.<br>陽信銀行                                                               |
|-----------|---------------------|----------------------------------------------------------------------------------------------------|
| 金融XML憑證申請 | 語論入戰具容碼             | <ul> <li>書</li> <li>請務必妥善保管,確保只有</li> <li>費公司有權人員得以知悉本密碼</li> </ul>                                        |
|           |                     | 加<br>単<br>単<br>単<br>単<br>単<br>に<br>数<br>一<br>の<br>の<br>の<br>の<br>の<br>の<br>の<br>の<br>の<br>の<br>の<br>の<br>の |
| 0         | *******             | 中来中非本在期 &<br>+ 行驶: 160910490000999                                                                         |
| 執行中       | 9073824156          | 1.回答题人描述超過三次會讀一步<br>2.回答時与数字<br>3.完全部時                                                                     |
|           | m n g z s c t e w a | 2015, BANG                                                                                                 |
|           | p j q d o v i l r b |                                                                                                    |
|           | 🔿 y fukhx 🛧 🛵       |                                                                                                    |
|           |                     |                                                                                                    |

第10頁,共26頁

(七) 點選①「確認」進行憑證下載寫入載具(金融 XML 憑證卡)。

(此步驟需等待較久時間,請勿關閉視窗或電腦)

〔參考畫面〕

| 2 高虫) |                                      |
|-------|--------------------------------------|
| 憑證    | 資料產生成功!!!<br>請按確認,系統將資料下載於卡片中,並請耐心等候 |
|       |                                      |

(八)下載完成後,出現成功後,請點選①「憑證測試」。

〔參考畫面〕

| 憑證號碼(代表帳號) | 22         | -00-0000001 (22 | -00-0000001_20170418110155) |
|------------|------------|-----------------|-----------------------------|
| 憑證申請結果     | 成功<br>(憑證) | 大態更新為啟用!)       |                             |

(九)請將金融XML憑證卡插入讀卡機中,並與電腦連結,確認完成後,請點選「確認」。
[重複前頁步驟]選擇正確讀卡機型號,使用載具(TWCA 台網粉紅色)密碼通知單,輸入載具密碼,點選「確定」,測試結果出現「成功」即完成。

| 憑證號碼(代表帳號) | 22681368-00-0000001 (22681368-00-0000001_20170418110155) |
|------------|----------------------------------------------------------|
|            | -B-rL                                                    |
| 憑證測試結果     | 成.切                                                      |
|            |                                                          |
|            |                                                          |

#### 四、待辦事項作業

- (一) 待辦事項提供放行者檢視待放行的交易案件。
- (二) 放行者點選【待辦事項】>【待辦事項查詢】進入,依各交易及處理狀態分類,顯示 放行者有權限處理的待辦案件,視授權層級設定,若為二層式授權需先處理待審核交易、 再處理待放行交易,若為三層式授權則只需處理待放行交易)。
- (三) 點選待辦交易類案件超連結,可連結該類案件清單頁面,進行處理。

〔參考畫面〕

| S的E-mail 你的E-mail尚来設定                       |                         |        | 1 State Activity of Activ | 学型 한 中 大 |
|---------------------------------------------|-------------------------|--------|---------------------------|----------|
| KENT883 您好!<br>充編:98888332                  | 待辦事項                    |        |                           |          |
| 公司:視XX<br>上次登入成功時間:2018/08/15               | <ul> <li>待審核</li> </ul> |        |                           |          |
| 前時間:2018/08/20 16:46:17<br>「蘇登出店開還有9 分 51 秒 |                         | 待辦工作項目 | 筆數                        | 狀態       |
| ٤щ )                                        | 台幣即時匯款(審核)              |        | 2                         | 待審相      |
| 易審核狀況查詢                                     | • 待 <b>放</b> 行          | 1.11   |                           |          |
| 🤍 待辦事項查詢                                    |                         | 待辦工作項目 | 筆數                        | 狀態       |
| 交易審核狀況查詢                                    | 台幣整批轉帳(放行)              |        | 1                         | 待放行      |

- (四) 待審核交易處理
  - 1. 審核:
    - (1)放行者對於待審核的交易案件,於審核前可點入交易序號欄位地序號,確認交易 內容〔如參考畫面一、二〕。

〔參考畫面一〕

| and the second second second second second second second second second second second second second second second | a Debe Sta | 台幣轉   | 帳 掛失處理                    | 憑證服務       | § 其他]    | 服務 常月         | 功能   |            | _     |                |                     |      | -         |              |    |
|----------------------------------------------------------------------------------------------------|------------|-------|---------------------------|------------|----------|---------------|------|------------|-------|----------------|---------------------|------|-----------|--------------|----|
| 新た.mails90409@sunnybank.co                                                                                       | m.fw       |       |                           |            |          |               |      |            | 1.618 | uniperies 1-49 | · <del>FIGERS</del> |      |           | 学型           | 中  |
| 56 您好!<br>跳鍋:<br>Səl:                                                                                            | 1          | 企業整批  | 轉帳】>台幣書                   | 隆批轉帳(著     | 畜核)      |               |      |            |       |                |                     |      |           |              |    |
| 二次登入成功時間:2018/08/24                                                                                              |            | 交易序號  | 送審時間                      | 轉帳方式       | 批號       | 轉出帳號          | 存摺註記 | 轉帳日期       | 總筆數   | 總金額            | 交易安全機制              | 交易摘要 | 狀態        | 編輯人員         | 審核 |
| 目前時間:2018/08/24 15:30:30<br>E離登出時間還有9分 46秒                                                                       | 0          | 12396 | 2018/08/15 上午<br>11:09:48 | 即時整批<br>新轉 | S0003733 | 06<br>00 H    |      |            | 141   | 4,836,859.00   | FXML                | 辦資   | 編輯<br>待審  | 編輯<br>(5 5)  |    |
| 名出                                                                                                    | 0          | 12449 | 2018/08/08 下午<br>04:34:12 | 預約整批<br>新轉 | S0003752 | 0<br>0 )1     |      | 2018/08/16 | 1     | 20,000.00      | FXML                | 薪資   | 編輯·<br>待審 | 編輯<br>(5 j)  |    |
| ■ 台幣即時轉帳(審核)                                                                                                    | Ø.         | 12460 | 2018/08/10 上午<br>10:53:48 | 預約整批<br>新轉 | S0003756 | 0 · ·<br>0 91 |      | 2018/08/31 | 141   | 4,836,859.00   | FXML                | 辦資   | 編輯<br>待審  | 全功能<br>(K 3) |    |
| <ul> <li>台幣即時轉帳(放行)</li> <li>台幣即時匯款(審核)</li> </ul>                                                               | C          | 12490 | 2018/08/14 下午<br>05:14:30 | 即時整批<br>新轉 | S0003759 | 0<br>0 1      |      |            | 10    | 27,700.00      | FXML                | 辦資   | 編輯-<br>待審 | 全功能<br>(K 3) |    |
| ● 台幣即時匯款(放行)                                                                                                    | Ø          | 12491 | 2018/08/14 下午<br>05:15:37 | 預約整批<br>新暢 | S0003760 | 0<br>0 11     |      | 2018/08/31 | 10    | 27,700.00      | FXML                | 耕資   | 編輯-<br>待審 | 全功能<br>(K3)  |    |
| 台幣定存存款解約與展期(審 核)                                                                                                 | 0          | 12492 | 2018/08/14 下午             | 預約整批       | S0003761 | 01            |      | 2018/09/25 | 10    | 27,700.00      | FXML                | 耕資   | 编輯-       | 全功能          |    |

第12頁,共26頁

〔參考畫面二〕

| 待辦事項3 台幣帳務 外幣帳                             | 務信託基金  台幣轉帳   | 外幣轉帳 掛失處理 憑證服務 其      | 他服務常用功能 |
|--------------------------------------------|---------------|-----------------------|---------|
| 的E-mail:您的E-mail尚未設定                       |               |                       |         |
| 83 您好!<br>钱编:<br><>                        | 【企業即時轉帳】>台幣即時 | 寺匯款(審核)               |         |
| 大登入成功時間:2018/08/21                         | 轉出帳號          | 00002    25 [sː (活存)] |         |
| 目前時間:2018/08/21 11:21:55<br>5離登出時間還有9分 58秒 | 轉入帳號          | 012 38 [別名C]          |         |
| 出                                          | 收款人姓名         | 戶名C                   |         |
| 業即時轉帳                                      | 收款人分行:        | 士東分行0123017           |         |
| 台幣即時轉帳(編輯)                                 | 金額            | 1,000.00              |         |
| 會 台幣即時轉帳(審核)                               | 存摺註記          |                       |         |
| 會幣即時轉帳(放行)                                 | email通知       |                       |         |
| <ul> <li></li></ul>                        | email通知內容     |                       |         |
| ● 台幣即時匯款(放行)                               | 交易摘要          |                       |         |
| ● 台幣定存存款解約與展期(編                            | 交易安全機制        | SSL                   |         |

(2)確認交易內容後,回到前頁點選交易序號右欄圈圈或全部點選,按下審核按鍵 進行審核。

| <b>BACK B 信 銀 行</b><br>BACK SUNNY BANK<br>行始率項16 台幣帳務 (第               | 網路    | 各銀行 編 | Œ - 前矚 - 事業<br>帳 │ 掛失處理   | - 熱忱<br>憑證服務                    | ş ( 其他)  | 服務 常       | 用功能      |                |         |              |        |            |           | 1            | 0    |
|------------------------------------------------------------------------|-------|-------|---------------------------|---------------------------------|----------|------------|----------|----------------|---------|--------------|--------|------------|-----------|--------------|------|
| 物附E-mail:s90409@aunnybank.com                                          | m.tvi |       | <u>Ripowysna t Draj</u>   | .com <i>tw25<mark>18</mark></i> | - 1本符日日  | NY THEF    | 化合用。最优和2 | <u>地路得</u> 戶宣告 | N THERE | 地位,当中中。      | 新作用工作版 |            |           | 字型 小         | 中大   |
| <sup>36 您好!</sup> (1)                                                  | 1     | 企業整批  | 轉帳】>台幣書                   | <b>ě批轉帳(</b> 著                  | 番核)      |            |          |                |         |              |        |            |           |              |      |
| 公司:<br>上次登入成功時間:2018/08/24                                             |       | 交易序號  | 送審時間                      | 轉帳方式                            | 批號       | 轉出帳號       | 存摺註記     | 轉帳日期           | 總筆數     | 總金額          | 交易安全機制 | 交易摘要       | 狀態        | 編輯人員         | 審核人員 |
| 目前時間:2018/08/24 15:30:30<br>距離登出時間還有6分 45秒                             | 0     | 12396 | 2018/08/15 上午<br>11:09:48 | 即時整批<br>薪暢                      | S0003733 | 06<br>00 1 |          |                | 141     | 4,836,859.00 | FXML   | 耕資         | 編輯-<br>待審 | 編輯<br>(\$ 5) |      |
| 登出                                                                     | 0     | 12449 | 2018/08/08 下午<br>04:34:12 | 預約整批<br>辦轉                      | S0003752 | 01<br>01 1 |          | 2018/08/16     | 1       | 20,000.00    | FXML   | 耕資         | 編輯·<br>待審 | 編輯<br>(\$5)  |      |
| <ul> <li>■ 台幣即時轉帳(審核)</li> </ul>                                       | Ø     | 12460 | 2018/08/10 上午<br>10:53:48 | 預約整批<br>新轉                      | S0003756 | 01<br>01 1 |          | 2018/08/31     | 141     | 4,836,859.00 | FXML   | <b>薪</b> 資 | 編輯<br>待審  | 全功能<br>(ド 3) |      |
| <ul> <li>台幣即時轉帳(放行)</li> <li>台幣即時匯款(審核)</li> </ul>                     | ¢     | 12490 | 2018/08/14 下午<br>05:14:30 | 即時整批<br>新轉                      | S0003759 | 0<br>0 1   |          |                | 10      | 27,700.00    | FXML   | 耕資         | 編輯-<br>待審 | 全功能<br>(K 3) |      |
| ● 台幣即時匯款(放行)                                                           | ø     | 12491 | 2018/08/14 下午<br>05:15:37 | 蕷約整批<br>蘇轉                      | S0003760 | 01<br>01 1 |          | 2018/08/31     | 10      | 27,700.00    | FXML   | 耕資         | 編輯-<br>待審 | 全功能<br>(K 3) |      |
| <ul> <li>台幣定存存款解約與展期(審<br/>核)</li> <li>台幣定存存款解約與展期(放<br/>台)</li> </ul> | 0     | 12492 | 2018/08/14 下午<br>05:16:55 | 預約整批<br>新轉                      | S0003761 | 0<br>0 11  |          | 2018/09/25     | 10      | 27,700.00    | FXML   | 耕資         | 編輯-<br>待審 | 全功能<br>(ド 3) |      |
| (7)                                                                    |       |       |                           |                                 | (        | 2)         | 審核       | 退件             | 重設      |              |        |            |           |              |      |

(3)於下一頁面輸入【授權密碼】及【圖形驗證碼】,按下確認完成審核。
〔參考畫面〕

| ·····································                                                      | · · · · · · · · · · · · · · · · · · · | 」 M 個 - 前 編 - 章<br>第託基金   台幣轉)                      | ¥ ₩173<br>長 外幣轄帳                   | 掛央處理 憑證服務 ;             | 其他服務 常用功能       | li I     |                |               |                      |       |
|--------------------------------------------------------------------------------------------|---------------------------------------|-----------------------------------------------------|------------------------------------|-------------------------|-----------------|----------|----------------|---------------|----------------------|-------|
| 態的E-mail 態的E-mail 南未設定                                                                     |                                       |                                                     |                                    |                         |                 | 1.550    | satilizatili f |               | 学型                   | 小中に   |
| 33 您好!<br>統編:                                                                              | 【企業問                                  | 即時轉帳】>台幣                                            | 即時匯款(審核                            | 友)                      |                 |          |                |               |                      |       |
| 上次登入成功時間:2018/08/21                                                                        | 交易序號                                  | 送審時間                                                | 轉出帳號                               | 轉入帳號                    | 收款人姓名           | 交易金額     | 存摺註記           | 狀態            | 手續費支付                | 交易安全機 |
| 目前時間:2018/08/21 11:28:11<br>距離登出時間還有9分 52秒                                                 | 12419                                 | 2018/08/03 上午<br>09:54:11                           | 00 ·<br>00 25                      | 【台北富邦商業銀行】<br>8【別名C】    | ·  戶名C          | 1,000.00 |                | 編輯-待<br>審     | 外加(從轉出帳號額外支付<br>手續費) | SSL   |
| 登出<br>企業即時轉帳                                                                               |                                       | 授權密書                                                |                                    | 加熱罐盤(與登入網路針             | 行授權密碼相同)        |          |                |               |                      |       |
| <ul> <li>台幣即時轉帳(編輯)</li> <li>台幣即時轉帳(編輯)</li> <li>台幣即時轉帳(蓋核)</li> <li>台幣即時轉帳(放行)</li> </ul> |                                       | 圖形驗證書                                               |                                    | m <mark>k56</mark>      | n               | 重設       | (英文不分          | 大小寫,          | 限半型字)                |       |
| <ul> <li>台幣即時確款(編輯)</li> <li>台幣即時確款(編輯)</li> <li>台幣即時確款(審核)</li> <li>台幣即時確款(放行)</li> </ul> | ▲ 交易研<br>請確認<br>首幣個                   | 確認倒數 111 秒<br>思輸入匯款資料無誤<br>制台幣匯款交易注意。<br>重款交易確認後不得」 | <b>姜再執行「確認執</b><br>事項!<br>奴消,您確定要進 | 行」,若因資料錯誤,導致匯款<br>行交易嗎? | 時效延誤或未送達等       | 無法挽回之    | 情事,本行          | <b>疗將不負</b> 責 | ē,並保留費用追償之權利。        |       |
| <ul> <li>● 台幣定存存款解約與展期(編<br/>輯)</li> <li>● 台幣定存存款解約與展期(審</li> </ul>                        |                                       |                                                     |                                    | Ŧ                       | <b>註記   回前頁</b> |          |                |               |                      |       |

- 2. 退件:
  - (1) 放行者若要退回待審核的交易案件,於退件前可點入交易序號確認退件交易內

容〔如參考畫面一、二〕。

| 待辦事項16 台幣帳務 信                              | 託基金  | 台幣轉   | 帳 掛失處理                    | 憑證服務                | § 其他     | 服務(常)       | 目功能  |            |       |                |               |            |           |               |          |
|--------------------------------------------|------|-------|---------------------------|---------------------|----------|-------------|------|------------|-------|----------------|---------------|------------|-----------|---------------|----------|
| 対E.mail/s90409@sunnybank.co                | m.fw |       |                           |                     |          |             |      |            | 1.000 | unhiteden 1-49 | <u>*19882</u> |            |           | 学型 小          | <u>#</u> |
| 56 您好!<br>编:<br>司:                         | ſ    | 企業整批  | 轉帳】>台幣書                   | ě批轉帳(著              | 畜核)      |             |      |            |       |                |               |            |           |               |          |
| 次登入成功時間:2018/08/24                         |      | 交易序號  | 送審時間                      | 轉帳方式                | 批號       | 轉出帳號        | 存摺註記 | 轉帳日期       | 總筆數   | 總金額            | 交易安全機制        | 交易摘要       | 狀態        | 编輯人員          | 審核人      |
| 前時間:2018/08/24 15:30:30<br>離登出時間還有9分 46秒   | 0    | 12396 | 2018/08/15 上午<br>11:09:48 | 即時 <u>整</u> 批<br>新轉 | S0003733 | 06<br>00 11 |      |            | 141   | 4,836,859.00   | FXML          | <b>薪</b> 資 | 編輯<br>待審  | 編輯<br>(\$ 5)  |          |
| H mat and                                  | 0    | 12449 | 2018/08/08 下午<br>04:34:12 | 預約整批<br>新轉          | S0003752 | 0<br>0      |      | 2018/08/16 | 1     | 20,000.00      | FXML          | 薪資         | 編輯·<br>待審 | 編輯<br>(5 j)   |          |
| ★ 40 · 5 · 5 · 5 · 5 · 5 · 5 · 5 · 5 · 5 · | 0    | 12460 | 2018/08/10 上午<br>10:53:48 | 預約整批<br>新轉          | S0003756 | 0 .<br>0 91 |      | 2018/08/31 | 141   | 4,836,859.00   | FXML          | 辦資         | 編輯<br>待審  | 全功能<br>(K 3)  |          |
| 台幣即時轉帳(放行)<br>台幣即時匯款(審核)                   | C    | 12490 | 2018/08/14 下午<br>05:14:30 | 即時整批<br>新轉          | S0003759 | 0<br>0 1    |      |            | 10    | 27,700.00      | FXML          | 辦資         | 編輯-<br>待審 | 全功能<br>(K 3)  |          |
| 台幣即時匯款(放行)                                 | 0    | 12491 | 2018/08/14 下午<br>05:15:37 | 預約整批<br>新轉          | S0003760 | 0<br>0 11   |      | 2018/08/31 | 10    | 27,700.00      | FXML          | 耕資         | 編輯-<br>待審 | 全功能<br>(K3)   |          |
| 日常定仔存款解約與展期(審核)<br>台幣定存存款解約與展期(放           | ٥    | 12492 | 2018/08/14 下午<br>05:16:55 | 預約整批<br>新轉          | S0003761 | 01<br>01 1  |      | 2018/09/25 | 10    | 27,700.00      | FXML          | 辦資         | 編輯-<br>待審 | 全功能<br>(K i3) |          |

〔參考畫面二〕

| 待辦事項3 台幣帳務 外幣                                          | 路帳務 信託基金 台幣轉帳 | 外幣轉帳 掛失處理 憑證服務       | 其他服務 常用功能 |
|--------------------------------------------------------|---------------|----------------------|-----------|
| 的E-mail 您的E-mail简未設定                                   |               |                      |           |
| 83 您好!<br>旅編:                                          | 【企業即時轉帳】>台幣即時 | 寺匯款(審核)              |           |
| 上求登入成功時間:2018/08/21                                    | 轉出帳號          | 00002   25 [sy (活存)] |           |
| 目前時間:2018/08/21 11:21:55<br>距離登出時間還有9分 58秒             | 轉入帳號          | 012 38【別名C】          |           |
| 登出                                                     | 收款人姓名         | 戶名C                  |           |
| 企業即時轉帳                                                 | 收款人分行:        | 士東分行0123017          |           |
| ● 台幣即時轉帳(編輯)                                           | 金額            | 1,000.00             |           |
| ● 台幣即時轉帳(審核)                                           | 存摺註記          |                      | 1         |
| <ul> <li>● 台幣即時轉帳(放行)</li> <li>● 台幣即時轉帳(放行)</li> </ul> | email通知       |                      |           |
| <ul> <li>台幣即時匯款(編輯)</li> </ul>                         | email通知內容     |                      |           |
| ● 台幣即時匯款(放行)                                           | 交易摘要          |                      |           |
| 台幣定存存款解約與展期(編<br>輯)                                    | 交易安全機制        | SSL                  | 144       |
| <ul> <li>台幣定存存款解約與展期(審</li> <li>核)</li> </ul>          |               |                      | 回前頁       |

(2)確認交易內容後,回到前頁點選交易序號右欄圈圈或全部點選,按下退件按鍵 進行退件。

(參考畫面)

| fE-mail:s50409@sunnybank.co                | m.tw | 1     |                           |            |          |          | 10.21 |      | 1.00.0000  | 网络桃叶 | 1 家戶前有了      |        |      | ~         | 学型 小             | 中  |
|--------------------------------------------|------|-------|---------------------------|------------|----------|----------|-------|------|------------|------|--------------|--------|------|-----------|------------------|----|
| <sup>36</sup> 额好!<br>5:                    | Nr.  | 企業整批  | 轉帳】>台幣割                   | 各批轉帳(著     | 晉核)      |          |       |      |            |      |              |        |      |           |                  |    |
| 文登入成功時間:2018/08/2                          |      | 交易序號  | 送審時間                      | 轉帳方式       | 批號       | 轉出       | 帳號    | 存摺註記 | 轉帳日期       | 總筆數  | 總金額          | 交易安全機制 | 交易摘要 | 狀態        | 编輯人員             | 審核 |
| 前時間:2018/08/24 16:23:35<br>建登出時間還有9 分 40 秒 | ۲    | 12396 | 2018/08/15 上午<br>11:09:48 | 即時整批<br>新轉 | S0003733 | 06<br>00 | 1     |      |            | 141  | 4,836,859.00 | FXML   | 辦資   | 編輯-<br>待審 | 編輯<br>(: )       |    |
| A DUCK ARAE                                | 0    | 12449 | 2018/08/08 下午<br>04:34:12 | 預約整批<br>耕轉 | S0003752 | 06<br>00 | 1     |      | 2018/08/16 | 1    | 20,000.00    | FXML   | 辦資   | 編輯<br>待審  | 編輯<br>(5 )       |    |
| 台幣即時轉帳(審核)                                 | Ø    | 12460 | 2018/08/10 上午<br>10:53:48 | 預約整批<br>新轉 | S0003756 | 06<br>00 | 1     |      | 2018/08/31 | 141  | 4,836,859.00 | FXML   | 耕資   | 編輯·<br>待審 | 全功能<br>(F 3)     |    |
| 台幣即時轉帳(放行)<br>台幣即時匯款(審核)                   | ©.   | 12490 | 2018/08/14 下午<br>05:14:30 | 即時整批<br>新朝 | S0003759 | 06<br>00 | 1     |      |            | 10   | 27,700.00    | FXML   | 辦資   | 編輯-<br>待審 | 全功能<br>(KENT883) |    |
| 台幣即時匯款(放行)                                 | 0    | 12491 | 2018/08/14 下午<br>05:15:37 | 預約整批<br>薪轉 | S0003760 | 06<br>00 | 1     |      | 2018/08/31 | 10   | 27,700.00    | FXML   | 辦資   | 編輯-<br>待審 | 全功能<br>(ド 3)     |    |
| 核)                                         | 0    | 12492 | 2018/08/14 下午             | 預約整批       | S0003761 | 06<br>00 |       | 0    | 2018/09/25 | 10   | 27,700.00    | FXML   | 耕資   | 編輯-<br>法案 | 全功能              |    |

(3) 於下一頁面輸入【授權密碼】及【圖形驗證碼】,按下確認退件完成退件。

〔參考畫面〕

| 83 您好!                                                                                                    |       |                           |          |       |                                        | 143515                   | 0101050111-01 | DER STOR | All and a second second |           | 172                  | 小里之    |
|----------------------------------------------------------------------------------------------------|-------|---------------------------|----------|-------|----------------------------------------|--------------------------|---------------|----------|-------------------------|-----------|----------------------|--------|
| 144 :                                                                                                    | 【企業》  | 即時轉載】>台會                  | 的時       | 國款(審核 | Ð                                      |                          |               |          |                         |           |                      |        |
| 2可;<br>;实登入成功時間:2018/08/21                                                                                     | 交易序读  | 送客時間                      |          | 翻載    | 轉入帳號                                   |                          | 吸款人姓名         | 交易金額     | 存缩往记                    | 狀態        | 手續費支付                | 交易安全機制 |
| 前時間:2018/08/21 11:40:00<br>建登出時間還有9 分 39 秒                                                                     | 12419 | 2018/08/03 上午<br>09.54.11 | 0C<br>0C | 25    | 【台北富邦商業銀行】01:<br>【別名C】                 | 3-                       | 戶名C           | 1,000 00 |                         | 编辑 诗<br>著 | 外加(從轉出帳或額外支付<br>手號費) | SSL    |
| NE INTERNAL                                                                                                    | 12420 | 2018/08/03 上午<br>10:01 54 | 0(<br>0( | 00    | 【中醫信託商業銀行】 822<br>【別名R】                | 8                        | 戶名R           | 100.00   |                         | 編輯-符<br>著 | 外加(従輸出帳域額外支付<br>手續費) | SSL    |
| <ul> <li>台幣即時轉候(編輯)</li> <li>台幣即時轉候(編輯)</li> <li>台幣即時轉候(優秋)</li> <li>台幣即時轉候(版行)</li> <li>台幣即時僅次(編輯)</li> </ul> |       | 扳椎倍曲<br>圖形發達準             | 6=<br>6= |       | <sup>動送線盤(映型入網)</sup><br>5 <b>1</b> 75 | a銀行授<br><mark>8</mark> ~ | 增吉選相同)        | 重视       | (英文不分                   | 大小賞・『     | 秋半型字)                |        |

(五) 待放行交易處理

1. 放行:

(1)放行者對於待放行的交易案件,於放行前可點入<u>交易序號</u>確認交易內容。\*目前未提供多筆待放行交易選取放行功能〔如參考畫面一、二〕。

| 基金 台幣朝                                 | 戚 掛失處理                                                                       | 憑證服務                                     | 其他服務     | 常用功能                                                                                                    |                                                                                                    |                                                                                                    |                                                                                                    |                                                                                                    |                                                                                                    |                                                                                                    | 2                                                                                                    | - 1                                                                                                    |
|----------------------------------------|------------------------------------------------------------------------------|------------------------------------------|----------|----------------------------------------------------------------------------------------------------|----------------------------------------------------------------------------------------------------|----------------------------------------------------------------------------------------------------|----------------------------------------------------------------------------------------------------|----------------------------------------------------------------------------------------------------|----------------------------------------------------------------------------------------------------|----------------------------------------------------------------------------------------------------|----------------------------------------------------------------------------------------------------|----------------------------------------------------------------------------------------------------|
| w (                                    |                                                                              |                                          |          |                                                                                                    |                                                                                                    |                                                                                                    |                                                                                                    | 1.ER                                                                                                    | at l                                                                                                    | -                                                                                                    | 学型                                                                                                    | 小中に                                                                                                    |
| 【企業整批                                  | 轉帳】>台幣整批                                                                     | t轉帳(放行)                                  |          |                                                                                                    |                                                                                                    |                                                                                                    |                                                                                                    |                                                                                                    |                                                                                                    |                                                                                                    |                                                                                                    |                                                                                                    |
| 交易序號                                   | 審核時間                                                                         | 轉帳方式                                     | 批號       | 轉出帳號                                                                                                    | 轉帳日期                                                                                                    | 總筆數                                                                                                    | 總金額                                                                                                    | 交易安全機制                                                                                                    | 交易摘要                                                                                                    | 狀態                                                                                                    | 编輯人員                                                                                                    | 審核人                                                                                                    |
| 12312                                  | 2018/06/26 下午<br>02:01:16                                                    | 預約整批轉<br>帳                               | C0003672 | 0( -<br>0( 91                                                                                                    | 2018/06/30                                                                                                    | 6                                                                                                    | 33,494.00                                                                                                    | FXML                                                                                                    |                                                                                                    | 審核-待放<br>行                                                                                                    | 編輯<br>(S 5)                                                                                                    | 放行<br>(S i)                                                                                                    |
| -                                      |                                                                              |                                          |          |                                                                                                    |                                                                                                    | -                                                                                                    |                                                                                                    |                                                                                                    |                                                                                                    |                                                                                                    |                                                                                                    |                                                                                                    |
|                                        |                                                                              |                                          |          |                                                                                                    | 放行                                                                                                    | 退件                                                                                                    |                                                                                                    |                                                                                                    |                                                                                                    |                                                                                                    |                                                                                                    |                                                                                                    |
| ▲ 整批轉帳/                                | 射資轉帳說明                                                                       |                                          |          |                                                                                                    |                                                                                                    |                                                                                                    |                                                                                                    |                                                                                                    |                                                                                                    |                                                                                                    |                                                                                                    |                                                                                                    |
| <ul> <li>即時整批</li> <li>未完成部</li> </ul> | 轉帳放行後將立即扣款<br>份將自動轉為次日交易                                                     | 次,並陸續執行機<br>易繼續處理。<br>2. # 2 + 第 + 3 + 3 | 入本行及他行   | 子帳戶處理・若                                                                                                    | 未能於同一管                                                                                                    | 業日全部                                                                                                    | 完成,<br>完全地, 1944                                                                                                    | A 7 5 - 10 :                                                                                                    |                                                                                                    |                                                                                                    |                                                                                                    |                                                                                                    |
|                                        | <ul> <li>✓ ▲ 空振特集</li> <li>◆ 空振特集</li> <li>◆ 空振特集</li> <li>◆ 空振特集</li> </ul> |                                          |          | ▲         ▲         ▲         ▲         ▲         ▲         ▲         ▲         ●         ●         ●         ●         ●         ●         ●         ●         ●         ●         ●         ●         ●         ●         ●         ●         ●         ●         ●         ●         ●         ●         ●         ●         ●         ●         ●         ●         ●         ●         ●         ●         ●         ●         ●         ●         ●         ●         ●         ●         ●         ●         ●         ●         ●         ●         ●         ●         ●         ●         ●         ●         ●         ●         ●         ●         ●         ●         ●         ●         ●         ●         ●         ●         ●         ●         ●         ●         ●         ●         ●         ●         ●         ●         ●         ●         ●         ●         ●         ●         ●         ●         ●         ●         ●         ●         ●         ●         ●         ●         ●         ●         ●         ●         ●         ●         ●         ●         ● | ▲         ● Ifferrat         D.C.Sep2         ■ MEMORY         MODULE           (企業整批轉帳) > 合幣整批轉帳(放行)                  2018/06/26 下午                  項討整挑轉 | 22 2018/04/16 2019/26 2018/05 94/2020 94/2020     (企 棄 整批轉帳() > 台幣整批轉帳(放行)     (企 棄 整批轉帳() > 台幣整批轉帳(放行)     (2312 2018/06/28 下午 預約25批將 C0003672 01 - 2018/06/30     (2312 2018/06/28 下午 預約25批將 C0003672 01 - 2018/06/30     (0 91     )     应行 :     位 整批轉帳/修實物帳說明     * 即時整批轉暢說行邊稿立即扣款,並變總執行欄入本行及他行帳戶處理,結未能於同一營<br>未完成能例相直轉輸為次日交易總確認理     * 貧客戶的常常和愛習習和和,這變總執行欄入本行及他行帳戶處理,結未能於同一營<br>未完成能例相直轉輸入公行及惡趣情理。     / 社會客中的愛蜜時間的口童 | 2011年         2011年         2011111         20111年         201111 | 2 21/2         2 21/2         2 21/2         2 21/2         2 21/2         2 21/2         2 21/2         2 21/2         2 21/2         2 21/2         2 21/2         2 21/2         2 21/2         2 21/2         2 21/2         2 21/2         2 21/2         2 21/2         2 21/2         2 21/2         2 21/2         2 21/2         2 21/2         2 21/2         2 21/2         2 21/2         2 21/2         2 21/2         2 21/2         2 21/2         2 21/2         2 21/2         2 21/2         2 21/2         2 21/2         2 21/2         2 21/2         2 21/2         2 21/2         2 21/2         2 21/2         2 21/2         2 21/2         2 21/2         2 21/2         2 21/2         2 21/2         2 21/2         2 21/2         2 21/2         2 21/2         2 21/2         2 21/2         2 21/2         2 21/2         2 21/2         2 21/2         2 21/2         2 21/2         2 21/2         2 21/2         2 21/2         2 21/2         2 21/2         2 21/2         2 21/2         2 21/2         2 21/2         2 21/2         2 21/2         2 21/2         2 21/2         2 21/2         2 21/2         2 21/2         2 21/2         2 21/2         2 21/2         2 21/2         2 21/2         2 21/2         2 21/2         2 21/2         2 21/2         2 21/ | 2 2018/0476         2018/0478         2018/0478         2018/0478         2018/0478         2018/0478         2018/0478         2018/0478         2018/0478         2018/0478         2018/0478         2018/0478         2018/0478         2018/0478         2018/0478         2018/0478         2018/0478         2018/0478         2018/0478         2018/0478         2018/0478         2018/0478         2018/0478         2018/0478         2018/0478         2018/0478         2018/0478         2018/0478         2018/0478         2018/0478         2018/0478         2018/0478         2018/0478         2018/0478         2018/0478         2018/0478         2018/0478         2018/0478         2018/0478         2018/0478         2018/0478         2018/0478         2018/0478         2018/0478         2018/0478         2018/0478         2018/0478         2018/0478         2018/0478         2018/0478         2018/0478         2018/0478         2018/0478         2018/0478         2018/0478         2018/0478         2018/0478         2018/0478         2018/0478         2018/0478         2018/0478         2018/0478         2018/0478         2018/0478         2018/0478         2018/0478         2018/0478         2018/0478         2018/0478         2018/0478         2018/0478         2018/0478         2018/0478         2018/0478         2018/0478 | ▲ 21 Min Min Directors     Allenticity     Allenticity     Allenticity       (企 葉 整批轉帳) > 合格整批轉帳(放行) <b>文易序等</b><br><b>容易序等</b><br><b>容易存等</b><br><b>容易存等</b><br><b>容易存等</b><br><b>容易存等</b><br><b>容易存等</b><br><b>容易存等</b><br><b>容易存等</b><br><b>容易存等</b><br><b>容易存等</b><br><b>容易存等</b><br><b>容易存等</b><br><b>容易存等</b><br><b>容易存等</b><br><b>容易存等</b><br><b>容易存等</b><br><b>容易存</b><br><b>容易存</b><br><b>会易存</b><br><b>容易存</b><br><b>会易存等</b><br><b>容易存</b><br><b>会易存</b><br><b>会易存</b><br><b>会易存</b><br><b>会易存</b><br><b>会</b><br><b>会</b> | 201     21000000     2010000000     201000000       2018/2010     2018/2010     2018/2010     2018/2010       2018/2010     2018/2010     2018/2010     6     33.494.00       21212     2018/2012     2018/2010     6     33.494.00     FML       2018/2012     201116     96     003572     01     -     2018/2013     6     33.494.00     FML     審結.478x       2018/2012     201116     96     003572     01     -     2018/2013     6     33.494.00     FML     審結.478x       2018/2014     2018/2014     2018/2014     6     33.494.00     FML     第       2018/2014     96     31.494.00     FML     10     10     10       2018/2014     2018/2014     2018/2014     10     10     10     10       2018/2014     2018/2014     2018/2014     2018/2014     10     10       2018/2014     2018/2014     2018/2014     2018/2014     10     10       2018/2014     2018/2014     2018/2014     2018/2014     2018/2014     10       2018/2014     2018/2014     2018/2014     2018/2014     2018/2014     2018/2014       2018/2014     2018/2014     2018/2014     2018/2014     2 | 2011     2010/00/20     2010/00/20     2010/00/20       文易序弦     審核時間     特殊方式     批號     特殊日期     總筆数     總金額     交易安金銀相     交易源聚     联集     編輯       1212     2018/06/28 下午     預約算點時     C0003672     01 -     2018/06/30     6     33.494.00     FML     審核/符做     編輯       1212     2018/06/28 下午     預約算點時     C0003672     01 -     2018/06/30     6     33.494.00     FML     審核/符做     編輯       1212     2018/06/28 下午     預約算點時     C0003672     01 -     2018/06/30     6     33.494.00     FML     審核/符做     編輯       1212     2018/06/28 下午     預約算點時     C0003672     01 -     2018/06/30     6     33.494.00     FML     審核/符做     編輯       1212     2018/06/28 下午     預約算點     C0003672     01 -     2018/06/30     6     33.494.00     FML     管約     (5 5) |

| 編號 | 轉入銀行          |     | 轉入帳號 | 轉入金額      | 轉7 | (存摺註記      | e-mail通知 | e-mail附言 | 交易摘要 | 交易結果 |
|----|---------------|-----|------|-----------|----|------------|----------|----------|------|------|
| 1  | 【陽信商業銀行】108   | 000 | 39   | 2,100.00  | 水者 | え館         |          |          |      |      |
| 2  | 【彰化商業銀行】009   | 004 | 00   | 6,541.00  | 虹見 | 官管         |          |          |      |      |
| 3  | 【臺灣中小企業銀行】050 | 000 | )7   | 1,650.00  | 威國 | <b>à</b> ( |          |          |      |      |
|    | 【兆豐國際商業銀行】017 | 000 | 38   | 1,989.00  | 向日 | 柞閒         |          |          |      |      |
| 5  | 【國泰世華商業銀行】013 | 000 | 31   | 694.00    | 竹柞 | 2          |          |          |      |      |
| 6  | 【國泰世華商業銀行】013 | 000 | 57   | 20,520.00 | 墨注 | ŧ          |          |          |      |      |

- (2) 確認交易內容後,回到前頁點選交易序號右欄圈圈,按下放行按鍵進行放行。
  - 〔參考畫面〕

| ·<br>·<br>·<br>·<br>·<br>·<br>·<br>·<br>·<br>·<br>·<br>·<br>·<br>·               | 網路銀行 #                                                  | 健 - 前疇 - 專業 -  <br> 機   掛失處理           | 制忧                              | 其他服務              | 常用功能               |                  |              |               |                  | 2    |            | Z              |                |
|----------------------------------------------------------------------------------|---------------------------------------------------------|----------------------------------------|---------------------------------|-------------------|--------------------|------------------|--------------|---------------|------------------|------|------------|----------------|----------------|
| 繁新E-mails90409@sunnybank.co                                                      | m.tw   2566                                             | tutus: Acre                            | THE ACAMPA                      | estin fait        | 和おし支援は             | wy.smanlinay     | .com.iv/     | *8-1:**       | TEL MINTE MAIN F | ue:  |            | 字型             | 业中大            |
| <sup>56 您好</sup> !<br>编编:<br>公可:                                                 | 【企業整批                                                   | 轉帳】>台幣整批                               | 比轉帳(放行)                         |                   |                    |                  |              |               |                  |      |            |                |                |
| 上次登入成功時間:2018/08/24                                                              | 交易序號                                                    | 審核時間                                   | 轉帳方式                            | 批號                | 轉出帳號               | 轉帳日期             | 總筆數          | 總金額           | 交易安全機制           | 交易摘要 | 狀態         | 編輯人員           | 審核人員           |
| 目前時間:2018/08/24 16:38:32<br>距離登出時間還有7分 13秒                                       | 12312                                                   | 2018/06/26 下午<br>02:01:16              | 預約整批轉<br>帳                      | C0003672          | 06242-<br>0021991  | 2018/06/30       | 6            | 33,494.00     | FXML             |      | 審核-待放<br>行 | 編輯<br>(S88265) | 放行<br>(S88266) |
| 登出                                                                               | -                                                       |                                        |                                 | -                 | 2                  | _                |              |               |                  |      |            |                |                |
| 企業即時轉帳                                                                           |                                                         |                                        |                                 | (                 | 2 H                | 放行               | 退件           |               |                  |      |            |                |                |
| <ul> <li>台幣即時轉帳(審核)</li> <li>台幣即時轉帳(廠行)</li> </ul>                               | ▲ 整批轉帳/                                                 | <b>薪資轉帳</b> 說明                         |                                 |                   |                    |                  |              |               |                  |      |            |                |                |
| <ul> <li>台幣即時匯款(審核)</li> <li>台幣即時匯款(放行)</li> <li>台幣定存存款解約與展期(審<br/>核)</li> </ul> | <ul> <li>・即時整批</li> <li>未完成部</li> <li>・ 括貴客戶</li> </ul> | 轉帳放行後將立即扣靠<br>份將自動轉為次日交易<br>款項必需當日入帳(對 | 3、並陸續執行韓<br>易繼續處理。<br>10韓入支票存款或 | :入本行及他们<br>[還款帳戶] | 宁帳戶處理,若<br>,建請客戶於營 | 未能於同一營<br>業時間內以單 | 業日全部<br>筆即時轉 | 完成,<br>帳處理,以5 | 电延調。             |      |            |                |                |

(3) 於下一頁確認頁面輸入【授權密碼】及【圖形驗證碼】,按下確定放行。

〔參考畫面〕

| 勝信銀行<br>Bank SUNNY BANK                                                                                                    | 網路銀行 爆發、前瞻、素素、                        | MWW.asundithenx.com Iv                                                                             |
|----------------------------------------------------------------------------------------------------|---------------------------------------|----------------------------------------------------------------------------------------------------|
| 待辦争項13 首際限務 值<br>您的E-mail:s90409@sunnybank.co                                                                                                    | 記基金 音樂轉版 預決處理<br>m.tw  欺踪追停車壺,已開始地面:台 |                                                                                                    |
| S88266 您好!<br>統編:                                                                                                    | 【企業整批轉帳】>台幣整打                         | 批 <b>聘</b> 帳(放行)                                                                                   |
| 公司:長XX<br>上次登入成功時間:2018/08/08                                                                                                    | 交易序號                                  | 12275                                                                                              |
| 目前時間:2018/08/09 15:35:10<br>距離登出時間還有7分 20秒                                                                                                    | 審核時間                                  | 2018/05/24 下午 04:46:05                                                                             |
| 登出                                                                                                    | 轉帳方式                                  | (BB)                                                                                               |
| 企業即時轉帳                                                                                                    | 批號                                    | S0003652                                                                                           |
| ● 台幣即時轉帳(審核)                                                                                                    | 轉出帳號                                  | i 991                                                                                              |
| ● 台幣即時轉帳(放行)                                                                                                    | 存摺註記                                  |                                                                                                    |
| ● 台幣即時匯款(審核)                                                                                                    | 藏出成功後請e-mail通知                        | s90409@sunnybank.com.tw                                                                            |
| ● 台幣即時匯款(放行)                                                                                                    | e.mail@和內容                            | 1                                                                                                  |
| 音幣定存存款解約與時期(書<br>核)                                                                                                    | 转动设置                                  | 験資                                                                                                 |
| 台幣定存存款解約與展期(放行)                                                                                                    | 10 17 mil                             | 136                                                                                                |
| ● 綜存轉定存查詢                                                                                                    | 58.74.68                              | 4 355 275 00                                                                                       |
| 🔍 台幣綜存轉定存(審核)                                                                                                    | 認金額                                   | 4,00,21,00                                                                                         |
| ● 台幣綜存轉定存(放行)                                                                                                    | 狀態                                    | <sup>審核得版行</sup> (1)                                                                               |
| ● 放款本息查詢轉繳(審核)                                                                                                    | 交易安全機制                                | FXML                                                                                               |
| 放款本息查詢轉繳(放行)                                                                                                    | 授權密碼                                  | •••••••                                                                                            |
| ● 放款提前還本(審核)                                                                                                    |                                       |                                                                                                    |
| 企業預約轉帳                                                                                                    | 圖形驗證碼                                 |                                                                                                    |
| <b>办</b> 業週期任務框                                                                                                    |                                       |                                                                                                    |
| 企業軟掛藕帳                                                                                                    | ▲ 請再 <b>求核對資料,確認是否</b> 放              | 行登班转换 ? 2 3                                                                                        |
| ▲業線低物沿相先                                                                                                    |                                       |                                                                                                    |
| 企業越振動公田主業書                                                                                                    |                                       | 確定放行 回前頁<br>請將金號透過前月卡戰具 描入到電話USB環                                                                  |
| LTHRMANPER                                                                                                    |                                       | 並將憑證晶片卡插入電腦中,後重新操作此功能!!                                                                            |
| <b>使用  使用  使用  使用  使用  使用  使用  使用  使用  使用  使用  使用  使用  使用  使用  使用  使用  使用  使用  使用  使用  使用  使用  使用  使用  使用  使用  使用  使用  使用  使用  使用  使用  使用  使用  使用  使用  使用  使用  使用  使用  使用  使用  使用  使用  使用  使用  使用  使用  使用  使 的 使用  使用  使用  使用  使 的 使 的 使 的 他 的 他 的 他 的 他 的 他 的 他 的 他 的 他 的 他 的 他 的 他 的 他 的 他 的 他 的 他 他 他</b> |                                       |                                                                                                    |
|                                                                                                    |                                       | 客服專線: (02)7736-6689 客戶申前專線: 0800-085-134<br>陽信銀行 版禮所有 © 2013 SunnyBank. All rights reserved. 骚乱禮聲明 |

(4) 接著再依照系統訊息提示,將金融 XML 憑證晶片卡(載具)插入電腦 USB 埠後,按 確認按鈕。

| 網頁訊息          | 1000                            |                 |
|---------------|---------------------------------|-----------------|
| 前確認描     若憑證品 | (入金融憑證晶片卡(載具)到<br> 片卡已插入電腦中,請案研 | 電腦USB埠?<br>■定鈕・ |
|               | 確定                              | 取消              |

(5)下一步選擇晶片讀卡機型號,按確認按鈕(請在 60 秒內抽拔卡片繼續交易,超過
 60 秒未抽拔卡片會回到前一頁面。)〔如參考畫面一、二〕

〔參考畫面一〕

| 謴下憾               |    |   |
|-------------------|----|---|
| CASTLES EZ100PU 0 |    | 1 |
| 174 <del>-</del>  | 前当 |   |

〔參考畫面二〕

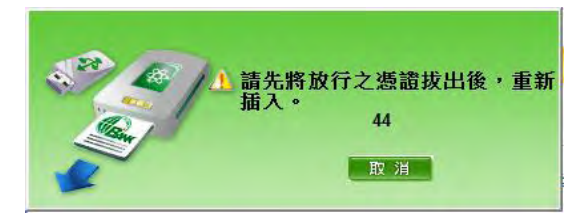

(6) 然後在動態顯示的鍵盤上以滑鼠點選方式輸入金融 XML 憑證晶片卡(載具)密碼。

| [ | 參考 | 書 | 面 | ] |
|---|----|---|---|---|
| > | 25 |   |   | _ |

|     |      |   |   |   |   |   | - | 確定 |   |
|-----|------|---|---|---|---|---|---|----|---|
| *** | **** | * |   |   |   | 1 |   | 取清 | i |
| 3   | 5    | 8 | 2 | 6 | 4 | 7 | 1 | 0  | 9 |
| f   | 1    | x | ь | р | h | 0 | y | t  | ٧ |
| g   | i    | j | е | z | с | m | k | s  | r |
|     | 5    | w | n | a | d | u | q | +  | C |

(7) 通過驗證完成放行。

〔參考畫面〕

| 交易結果           | 放行成功(即時整批交易開始執行,請榜後查調交易結果) |
|----------------|----------------------------|
| 交易序號           | 12275                      |
| 審核時間           | 2018/05/24 下午 04:46:05     |
| 轉帳方式           | 即時整紙 專                     |
| 抵號             | S0003652                   |
| 轉出帳號           | 0021991                    |
| 存摺註記           |                            |
| 轉出成功後請e-mail通知 | for an and the W           |
| e-mail通知內容     | 107年5月 功                   |
| 薪資說明           |                            |
| 綿筆數            | 136                        |
| 總金額            | 4,355,275.00               |
| 交易安全機制         | FXML                       |

- 2. 退件:
  - (1) 放行者若要退回待放行的交易案件,於退件前可點入交易序號確認退件交易內容

〔如參考畫面一、二〕。

| WEAK SUNNY BANK<br>待辦事項16 台幣帳務 信                   | 網路銀行 。                                          | 1位 - 前順 - 再至 · (<br>1帳 掛尖處理            | ». 忱<br>憑證服務                   | 其他服務              | 常用功能          |            |               |               |        |      |            | 1           |             |
|----------------------------------------------------|-------------------------------------------------|----------------------------------------|--------------------------------|-------------------|---------------|------------|---------------|---------------|--------|------|------------|-------------|-------------|
| styE-mail:s90409@sunnyhank.co                      | im.tw.                                          |                                        |                                |                   |               |            |               |               | 1.610  | 21   |            | 宇型          | 小中に         |
| i6 您好!<br>统编:                                      | 【企業整批                                           | 轉帳]>台幣整批                               | 比轉帳(放行)                        |                   |               |            |               |               |        |      |            |             |             |
| 上次登入成功時間:2018/08/24                                | 交易序號                                            | 審核時間                                   | 轉帳方式                           | 批號                | 轉出帳號          | 轉帳日期       | 總筆數           | 總金額           | 交易安全機制 | 交易摘要 | 狀態         | 编輯人員        | 審核人員        |
| 目前時間:2018/08/24 16:38:32<br>巨離登出時間還有9 分 57 秒       | 12312                                           | 2018/06/26 下午<br>02:01:16              | 預約整批轉<br>帳                     | C0003672          | 0( -<br>0( 91 | 2018/06/30 | 6             | 33,494.00     | FXML   |      | 審核-待放<br>行 | 編輯<br>(S 5) | 放行<br>(S i) |
| 2出                                                 |                                                 |                                        |                                |                   |               | 放行         | 甚件            |               |        |      |            |             |             |
| <ul> <li>台幣即時轉帳(審核)</li> <li>台幣即時轉帳(放行)</li> </ul> | ▲ 整批轉帳                                          | 射資轉帳說明                                 |                                |                   |               |            |               |               |        |      |            |             |             |
| 台幣即時匯款(審核)<br>台幣即時匯款(放行)<br>台幣定存存款解約與展期(審<br>核)    | <ul> <li>即時整批<br/>未完成部</li> <li>若貨客戶</li> </ul> | 轉帳放行後將立即扣款<br>份將自動轉為次日交易<br>款項必需當日入帳(如 | 次,並陸續執行轉<br>鄂繼續處理。<br>D轉入支票存款或 | (入本行及他行<br>)還款帳戶) | · 建諸客戶於營      | 未能於同一意言    | 業日全部<br>筆即時轉射 | 完成,<br>辰處理,以自 | e延譔。   |      |            |             |             |

〔參考畫面二〕

| 編號 | 轉入銀行          |     | 轉入帳號 | 轉入金額      | 轉7 | (存摺註記 | e-mail通知 | e-mail附言 | 交易摘要 | 交易結果 |
|----|---------------|-----|------|-----------|----|-------|----------|----------|------|------|
| 1  | 【陽信商業銀行】108   | 000 | 39   | 2,100.00  | 水看 | 良館    |          |          |      |      |
| 2  | 【彰化商業銀行】009   | 004 | 00   | 6,541.00  | 虹見 | 官管    |          |          |      |      |
| 3  | 【臺灣中小企業銀行】050 | 000 | )7   | 1,650.00  | 威國 | à(    |          |          |      |      |
| 4  | 【兆豐國際商業銀行】017 | 000 | 38   | 1,989.00  | 向日 | 桛閒    |          |          |      |      |
| 5  | 【國泰世華商業銀行】013 | 000 | 31   | 694.00    | 竹柞 | ġ     |          |          |      |      |
| 6  | 【國泰世華商業銀行】013 | 000 | 57   | 20,520.00 | 墨注 | ž.    |          |          |      |      |

(2) 選取交易序號欄位左邊欄圈圈,按下【退件】按鍵進行退件。

| 勝ない<br>()<br>()<br>()<br>()<br>()<br>()<br>()<br>()<br>()<br>()                             | 網路銀行 周                              | (健、前瞻 - 尊楽 - )<br>•••• 掛失處理                             | M tt                            | 其他服務             | 常用功能               |                    |                 |                        |        |      |       | 2           | Ö           |
|---------------------------------------------------------------------------------------------|-------------------------------------|---------------------------------------------------------|---------------------------------|------------------|--------------------|--------------------|-----------------|------------------------|--------|------|-------|-------------|-------------|
| 您附E mail:s90409@sunnybank.co                                                                | num I                               |                                                         |                                 |                  |                    |                    |                 |                        |        |      | )     | 운셒          | 小中大         |
| 56 您好!<br>魏編:<br>公司:<br>上文登入成功時間:2018/08/24                                                 | 【企業整批<br>交易序號                       | 轉帳】>台幣整排<br>審核時間                                        | 此轉帳(放行)<br>轉帳方式                 | 批號               | 轉出帳號               | 轉帳日期               | 綿筆數             | 總金額                    | 交易安全機制 | 交易摘要 | 狀態    | 编輯人員        | 審核人員        |
| 日前時間:2018/08/24 16:43:42<br>距離登出時間還有9 分 56 秒<br>登出                                          | 12312                               | 2018/06/26 下午<br>02:01:16                               | 預約整批轉                           | C0003672         | 0 1                | 2018/06/30<br>放行 j |                 | 33,494.00              | FXML   |      | 審核得放行 | 編輯<br>(٤ 5) | 放行<br>(S 5) |
| 正常即時轉號(筆校)<br>台幣即時轉號(筆校)<br>台幣即時僅款(筆校)<br>台幣即時僅款(筆校)<br>台幣即時僅款(於行)<br>台幣定存存款(新約)與異期(審<br>校) | ▲ 整批轉帳/<br>・ 即時整批<br>未完成部<br>・ 若貨客戶 | <b>财資轉帳說明</b><br>轉帳放行後將立即扣非<br>份將自動轉為次日交影<br>款項必需當日入帳(以 | 次,並陸續執行轉<br>易繼續處理。<br>11轉入支票存款或 | (入本行及他行<br>還款帳戶) | 亍帳戶處理,若<br>,建請客戶於嘗 | 未能於同一營業時間內以單       | 業日全部5<br>筆切1時轉4 | 完成,<br>表成理,以 <u></u> 实 | も延識。   |      |       |             |             |

(3)於下一頁面輸入【授權密碼】及【圖形驗證碼】,按下【確認退件】完成退件。 〔如參考畫面一、二〕

〔參考畫面一〕

| BAK SUNNY BANK                             | 網路銀行 @# ##-##      | 82                                                                                                    |             |
|--------------------------------------------|--------------------|----------------------------------------------------------------------------------------------------|-------------|
| Carl make of the second state              | Smith (11)基金) 自然的第 |                                                                                                    | *** ● ● 大   |
| 13 15 11 1<br>15 15 11 1                   | 【企業整批時報】>台幣整       | <b>红柳咳(</b> 放行)                                                                                                    |             |
| 上次很入成功時間 2018/08/21                        | 交易序號               | 12457                                                                                                    |             |
| 目前時間-2018/08/21 17:09:11<br>手助登出時間部有9分 24秒 | \$64 <b>9</b> 8    | 2018/08/10 上午 10:46:15                                                                                                    |             |
| 2.8                                        | 网络方式               | MINERAN                                                                                                    |             |
| 215088                                     | RX                 | C0003753                                                                                                    |             |
| **                                         | BALLET .           | 00 15                                                                                                    |             |
| ······································     |                    |                                                                                                    |             |
| 00 gr01010404(0)(7)                        | 17 Incl.45         | Name and American American A<br>American American American American American American American American American American American American Americ |             |
| ······································     | 物施日期               | 2015/06/11                                                                                                    |             |
| ······································     | 概然成功後請e-mail通知     |                                                                                                    |             |
| ······································     | e-mail#MPIT        |                                                                                                    |             |
| **************************************     | 28 <b>8</b> 9      |                                                                                                    |             |
| **************************************     |                    | 2                                                                                                    |             |
| **                                         | 開会到                | # 000 00                                                                                                    |             |
| (7)                                        | 87.88              | BR: #207                                                                                                    |             |
| Conservation)                              | 交易安全教制             | FIAL                                                                                                    |             |
| · (*********                               | NID OF             |                                                                                                    |             |
| 0 078078074000                             | Dim Gra            |                                                                                                    |             |
| ······································     | MC50245            |                                                                                                    |             |
| ······································     |                    | 2023 第1 (単文子分支・第4型)                                                                                                    | <b>A</b> () |
| ······································     | (2)                |                                                                                                    |             |
| ······································     | A BWRRNAN - BERRA  | ·登武勝集 2                                                                                                    |             |
| ·····································      |                    |                                                                                                    |             |
| ·····································      |                    | S RECT BER                                                                                                    |             |
| 全累预的转移                                     |                    | ~                                                                                                    |             |

| BAK SUNNY BANK                                                                                                    | 群级银行 #4 === -==-                                                                                                    | N111<br>N11144 12-01117                                                                                         |          |
|----------------------------------------------------------------------------------------------------|----------------------------------------------------------------------------------------------------|----------------------------------------------------------------------------------------------------|----------|
| Ball Holdshift                                                                                                    | HILINA STREET, STREET, | a de la completa de la completa de la completa da completa de la completa de la completa de la completa de la c | 大田 西 四 大 |
| 3 23 47 1<br>50 ML 1                                                                                                    | 【企業整批時報】>台幣整計                                                                                                    | 生物感(放行)                                                                                                    |          |
| 公司:<br>上次至入或动称图:2018/08/21                                                                                                    | 交易結果                                                                                                    | #i+sta                                                                                                    |          |
| 新聞型出得開催有4分 \$P\$                                                                                                    | 交易序號                                                                                                    | 12457                                                                                                    |          |
| <b>登出</b>                                                                                                    | \$445 <b>0</b>                                                                                                    | 2018/06/18 上中 10 46 15                                                                                          |          |
| 2.2.1041616                                                                                                    | 网络方式                                                                                                    | 11720.00%                                                                                                    |          |
| ** 1070253946(688)                                                                                                    | <b>R</b> 优                                                                                                    | C0003753                                                                                                    |          |
| ······································                                                                                                    | 83.84E                                                                                                    | K 25                                                                                                    |          |
| 66 6/8/2049496(32(7)                                                                                                    | WINDER                                                                                                    |                                                                                                    |          |
| <sup>10</sup> 台位在15进行(高裕)                                                                                                    |                                                                                                    | 2016/08/11                                                                                                    |          |
| ·····································                                                                                                    |                                                                                                    |                                                                                                    |          |
| ** 8**********************************                                                                                                    | 略出成功设备e-mail通知                                                                                                    |                                                                                                    |          |
| ·····································                                                                                                    | emali#知內容                                                                                                    |                                                                                                    |          |
| 金融支持有数据的目标用的第     机     的     和     和     和     和     和     和     和     和     和     和     和     和     和     和     和     和     和     和     和     和     和     和     和     和     和     和     和     和     和     和     和     和     和     和     和     和     和     和     和     和     和     和     和     和     和     和     和     和      和      和       和       和        和 | 交易限制                                                                                                    |                                                                                                    |          |
| **                                                                                                    |                                                                                                    | 2                                                                                                    |          |
| ······································                                                                                                    | MAN                                                                                                    | 4,000.00                                                                                                    |          |
| 10 (CSI/08270168)                                                                                                    | 交易安全概制                                                                                                    | FXML                                                                                                    |          |
| ······································                                                                                                    |                                                                                                    |                                                                                                    |          |
| ······································                                                                                                    |                                                                                                    | NIN                                                                                                    |          |
| O STORE AND AND AND                                                                                                    |                                                                                                    |                                                                                                    |          |

#### 五、 取消預約交易

(一) 查詢

點選左方①【企業整批轉帳放行】>②【台幣整批轉帳預約取消】,進入台幣整批轉帳預約 取消頁面。選擇查詢條件後,按③ 查詢按鈕,進入台幣整批轉帳查詢結果頁。

〔參考畫面〕

| 勝信銀行<br>BANK SUNNY BANK                         | 網路銀行 唱姐- 前陽 - 專業 - | 勝枕<br>Westername Contractor |          |          |          |          |
|-------------------------------------------------|--------------------|-----------------------------|----------|----------|----------|----------|
| 福雅争战11 首都被按 信i<br>您的E-mailts90409@sunnybank.com |                    | 《證證服務 具配服務 常用以系             | 6        | 1.68864  | R481-149 | 辛型 小 电 大 |
| S88266 您好!<br>编編:<br>公司:長XX                     | 【企業整批轉帳】>台幣整排      | t轉帳預約取消                     |          |          |          |          |
| 上次登入成功時間:2018/08/09<br>日前時間:2018/08/10 10:23:14 | 轉帳方式               | ◎ 全部 ◎ 即時整批轉帳               | ◎ 預約整批轉帳 | ◎ 即時辦資轉帳 | ◎ 預約薪資轉帳 |          |
| 距離登出時間還有9分51秒                                   | 建猫日                | 2018/07/10 🔯 ~ 2018/08/10   | 12       |          |          |          |
| 登出                                              | 轉出帳號               | 全部                          |          |          |          |          |
| 企業即時轉帳                                          |                    |                             |          |          |          |          |
| 企業預約轉帳                                          |                    |                             | 查销       |          |          |          |
| 企業週期性轉帳                                         |                    |                             |          |          |          |          |
| 企業整批轉帳                                          |                    |                             | 3        |          |          |          |
| ● 台幣整批轉帳(審核)                                    |                    |                             | -        |          |          |          |
| 台幣整批轉帳(放行)                                      |                    |                             |          |          |          |          |
| <ul> <li>日常並加非報告</li> <li>台幣整批轉帳查詢</li> </ul>   | 2                  |                             |          |          |          |          |

(二) 選取欲取消交易

選取① 交易序號連結或② 明細按鈕,進入台幣整批轉帳明細查詢頁,點選③執行取消 預約按鈕,可執行取消台幣整批預約薪資轉帳交易。

|                                                                                                    | ( 網路銀行<br>外聯帳務 信託 | 穩健、前腸<br>基金 台級                   | ■ 業 -<br>軟轉帳 | 外幣轉帳 掛失                                  | 處理 信用      | 卡服務 憑護            | 服務     | 其他服務    | 常用功能           | 2      |                        |          |
|----------------------------------------------------------------------------------------------------|-------------------|----------------------------------|--------------|------------------------------------------|------------|-------------------|--------|---------|----------------|--------|------------------------|----------|
| D於E-mailtabed@sumybank.co<br>VIC001您好上次登入成功時間                                                             | n.tw<br>【企業整      | 批轉帳]>                            | 台幣整批         | 轉帳預約取消                                   |            |                   |        |         | <u>在上城</u> 浪动相 |        | <u>章提出</u> 三色          | 学型 小 平   |
| 目前時間2014/11/17 15:31:45<br>距離登出時間還有19分33秒                                                                 |                   | 樽                                | 帳方式          | ○ 全部 ○ 即時整批轉帳 ● 預約整批轉帳 ○ 即時薪資轉帳 ○ 預約薪資轉帳 |            |                   |        |         |                |        | 資轉帳                    |          |
| 登出                                                                                                    |                   | 建欄目 2014/10/17 12 ~2014/11/17 12 |              |                                          |            |                   |        |         |                |        |                        |          |
| 主業即時轉帳                                                                                                    |                   | 15                               | 出帳號          | ● 金部                                     |            |                   |        |         |                |        |                        |          |
| 業預約轉帳                                                                                                    |                   |                                  |              |                                          |            | _                 |        |         |                |        |                        |          |
| 業週期性轉帳                                                                                                    |                   |                                  |              |                                          |            |                   | 筆詞     |         |                |        |                        |          |
| 業整批轉帳                                                                                                    | • 林振方子            | ● 衣具成時                           |              | ▲ 接燈目                                    | a 盐纳尼片118  | ☆ 付款帳時            | * **** | ▲ 麵 全 稻 | • 家协將能         | ▲ 亦見結里 | 6 借讨                   | e the    |
| <ul> <li>         台幣整批轉帳(編輯)         台幣整批轉帳(編輯)         台幣整批轉帳(審核)         台幣整批轉帳(放行)         </li> </ul> | 預約整批轉帳            | 730                              | C0000210     | 2014/11/17 下午<br>03:02:50                | 2014/11/18 | 00745-<br>0058889 | 2      | 200.00  | 已放行            | 交易成功   | 匯款圈存待匯出已圈<br>存/預約交易已轉檔 | 明細執行取消   |
| 合幣整批轉帳預約取消<br>合幣整批轉帳查詢                                                                                    | 預約整批轉<br>帳        | 729                              | C0000209     | 2014/11/17 下午<br>02:56:51                | 2014/11/19 | 00745-<br>0058889 | 2      | 200.00  | 編輯中            | 編審作業中  |                        | 明細       |
| 台幣整批匯款(編輯)<br>台幣整批匯款(審核)                                                                                  | 總共2 筆             |                                  |              |                                          |            |                   |        |         |                |        | 第一直 上一頁                | 1 丁一東 渦後 |

- (三) 確認取消預約轉帳
  - 於確認頁輸入授權密碼(登入密碼)及交易摘要後,再按確定取消預約按鈕,繼續台幣 整批預約薪資轉帳交易取消作業。若要取消按取消按鈕回到台幣整批轉帳查詢頁。
     〔參考畫面〕

| 勝信銀行<br>Bank SUNNY BANK<br><sup>存辦事項0</sup> 合物報務 ク | 網路銀行 穩健、前腸。<br>新路銀行 穩健、前腸。<br>常畅務 信託基金 台幣轉 | <sup>拿 熱忱</sup> 這是網銀測<br><sup>乘 外輪轉振</sup> <sup>掛失處理</sup> | 式系統!!!<br><sub>信用卡服務</sub> 邊藏服務 其他服務 | 常用功能           |  |  |  |  |  |  |
|----------------------------------------------------|--------------------------------------------|------------------------------------------------------------|--------------------------------------|----------------|--|--|--|--|--|--|
| CatE-mail:abcd@sunnybank.com                       | .w  探護維門出線:「論語長機                           | 三周 / 出來,我算得這一 被長家網                                         | 其前的在冊上掌握出三個漂亮的妹妹三個事                  | 高的铁铁家 字型 小 中 大 |  |  |  |  |  |  |
| VIC001您好上次登入成功時間<br>*******                        | 【企業整批轉帳】>台標                                | 將整批轉帳預約取 <mark>消</mark>                                    |                                      |                |  |  |  |  |  |  |
| 目前時間2014/11/17 13:32:20<br>距離登出時間還有19分27秒          | ◆ 轉帳方式 ◆ 批號                                | ◆ 建檔日                                                      | ◆ 轉帳日期 ◆ 付款帳號                        | ◆總筆數 ◆總金額 ◆ 狀態 |  |  |  |  |  |  |
| 登出                                                 | 預約整批轉帳 C0000210                            | 2014/11/17 下午 03:02:50                                     | 2014/11/18 5-0058889                 | 2 200.00 已放行   |  |  |  |  |  |  |
| 企業即時轉帳                                             | 交易安全機制                                     | • SSL FXML                                                 |                                      |                |  |  |  |  |  |  |
| 企業預約轉帳                                             | 105 HARSTON                                |                                                            |                                      |                |  |  |  |  |  |  |
| 企業週期性轉帳                                            | 13C HELD HIS                               |                                                            |                                      |                |  |  |  |  |  |  |
| 企業整批轉帳                                             | 圖形驗證碼                                      | rdkh7                                                      |                                      | (试会不益于小寶,閱来到今) |  |  |  |  |  |  |
| 🌑 台幣整批轉帳(編輯)                                       |                                            |                                                            |                                      |                |  |  |  |  |  |  |
| ■ 台幣整批轉帳(審核)                                       | 交易摘要                                       | 台幣整批轉帳預約取消                                                 |                                      |                |  |  |  |  |  |  |
| 台幣整批轉帳(放行)                                         | J. MINDA                                   |                                                            | ~                                    |                |  |  |  |  |  |  |
| ● 台幣整批轉帳預約取消                                       |                                            |                                                            | 7                                    |                |  |  |  |  |  |  |
| 台幣整批轉廠查詞<br>台幣整批匯款(編輯)<br>台幣整批匯款(審核)               |                                            | 確言                                                         | 8取消預約 取消                             |                |  |  |  |  |  |  |
| ● 台聲藝批匯款(放行)                                       |                                            |                                                            |                                      |                |  |  |  |  |  |  |

2. 確認資料無誤後,按確認按鈕即取消台幣整批預約薪資轉帳交易。

| ·<br>·<br>·<br>·<br>·<br>·<br>·<br>·<br>·<br>·<br>·<br>·<br>·<br>· | 網路銀行 履版         | ■ · 前瞬 - 耳<br>- 白際轉→     | 長 外幣輔        | 專帳 掛失處理            | ★統!!!    | 臺服務 其他服務     | 常用功能   | 4      | ۲    |
|--------------------------------------------------------------------|-----------------|--------------------------|--------------|--------------------|----------|--------------|--------|--------|------|
| @atE-mail:abcd@sunnybank.com                                       | uw I            |                          |              |                    |          | 和重建基料相互连结    | ant: O | 字型 小   | 中大   |
| VIC001您好上次登入成功時間<br>********                                       | 【企業整批轉          | [帳]>台幣                   | 錅批轉帳         | 預約取消               |          |              |        |        |      |
| 距離登出時間還有19分54秒                                                     | ◆ 轉帳方式          | ◆ 批號                     | ÷            | 建檔日                | ◆ 轉帳日期   | ◆ 付款帳號       | ◆ 總筆數  | ◆ 總金額  | ◆ 狀態 |
| 登出                                                                 | 預約整批轉帳          | C0000210                 | 2014/11      | /17 下午 03:02:50    | 2014/11/ | 1745-0058889 | 2      | 200.00 | 已放行  |
| 企業即時轉帳                                                             |                 | 交易摘要                     | 台幣整批轉        | 喂預約取消              |          |              |        |        |      |
| 企業預約轉帳                                                             | ▲ <b>交易確認倒謝</b> | 113 56 1800              | ヤ核染情動に行      | <b>李虹,诗碑河</b> 前诸有幼 | 息态執行?    |              |        |        |      |
| 企業週期性轉帳                                                            |                 | Contraction of the state | 7(155-146463 |                    |          |              |        |        |      |
| 企業整批轉帳                                                             |                 |                          |              |                    | 確認取消     |              |        |        |      |
| 🌒 台幣整批轉帳(編輯)                                                       |                 |                          |              |                    |          |              |        |        |      |
| ● 台幣整批轉帳(審核)                                                       |                 |                          |              |                    |          |              |        |        |      |
| ● 台幣整批轉帳(放行)                                                       |                 |                          |              |                    |          |              |        |        |      |
| ● 台幣整批轉帳預約取消                                                       |                 |                          |              |                    |          |              |        |        |      |
| ● 台幣整批轉帳查詢                                                         |                 |                          |              |                    |          |              |        |        |      |
| ● 台幣整批匯款(編輯)                                                       |                 |                          |              |                    |          |              |        |        |      |
| ● 台幣整批匯款(審核)                                                       |                 |                          |              |                    |          |              |        |        |      |
| 會 台幣整批 確款 (放行)                                                     |                 |                          |              |                    |          |              |        |        |      |

3. 按回主頁按鈕,回到台幣整批預約轉帳取消主頁。

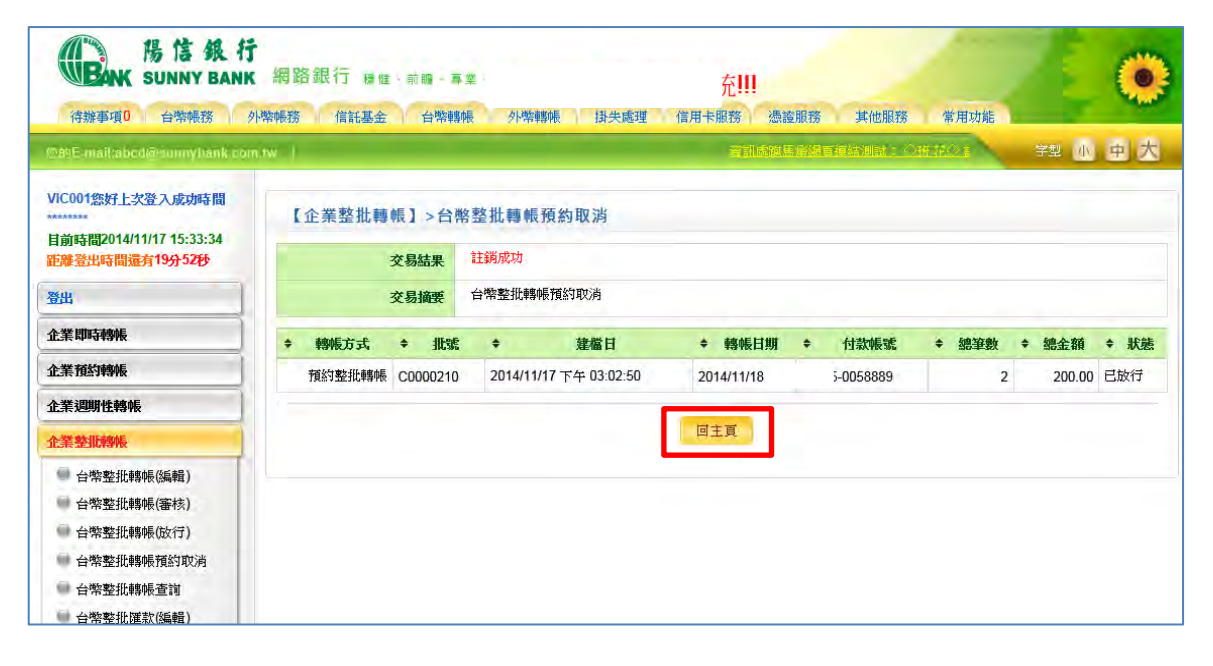

## 六、登出企網

- (一) 於企業網路銀行,點選左上方的登出。
- (二) 系統導至登入前首頁。

|                                                                                     | 合幣轉帳 掛失                 | 處理 其他服務                       | 务 常月       | 的能            |          |                |   |                      |      |                      |     |
|-------------------------------------------------------------------------------------|-------------------------|-------------------------------|------------|---------------|----------|----------------|---|----------------------|------|----------------------|-----|
| SMIE mail:s90409@sunnyhank.co                                                       | om.twi                  |                               |            |               |          |                |   |                      |      | LHI                  | SER |
| 65 您好!<br>統編:<br>公司:                                                                | 台幣歸戶                    | 台幣歸戶主檔查詢 存摺存款                 |            |               |          |                |   |                      | 支票存款 |                      |     |
| 上、交交入版列4時間:2016/06/20<br>目前時間:2018/08/20 16:35:11<br>鉅離登出時間還有9 分 56 秒<br>登出<br>存据存款 | ▲ 注意事<br>・ 您已申<br>・ 直接點 | 頁<br>請:(台幣轉帳功能))<br>選帳號,可查詢該( | 非約定轉帳帳號詳細主 | 交易功能)<br>檔資訊。 |          |                | - |                      |      |                      |     |
| ■ 交易明細查詢                                                                            | ▼ 分行別<br>中華分行           | ▼ 存款別<br>活期存款                 | -          | 吸號            | ₹<br>201 | 美朝日<br>8/08/10 | • | (新報)<br>2 725 538 00 | -    | 可用金額<br>2 725 538 00 | •   |
|                                                                                     |                         |                               |            |               | 1,885    |                |   | 2,725,538.00         |      | 2,725,538.00         | ,   |